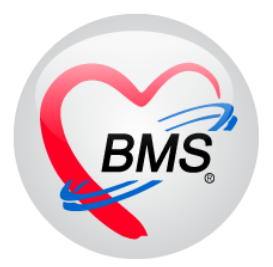

# คู่มือการใช้งาน โปรแกรม HOSxP XE

# ระบบงานบัญชี 1

# โรงพยาบาลสมเด็จพระยุพราชกระนวน

จังหวัดขอนแก่น

บริษัท บางกอก เมดิคอล ซอฟต์แวร์ จำกัด

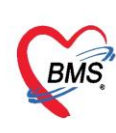

บริษัท บางกอก เมติคอล ซอฟต์แวร์ จำกัด (สำนักงานใหญ่) เลขที่ 2 ขั้น 2 ซ.สุขสวัสดิ์ 33 แขวง/เขต ราษฎร์บูรณะ กรุงเทพมหานคร โทรศัพท์ 0-2427-9991 โทรสาร 0-2873-0292 เลขที่ประจำตัวผู้เสียภาษี 0105548152334

# คู่มือการใช้งานระบบงานบัญชี 1 <u>กลุ่มประชากรทุกกลุ่มอายุ</u>

# <u>การเข้าใช้งานระบบงานบัญชี 1</u>

เลือกเมนู PCU >> Aaccount 1

| GMS          | • O •        |              |              | 1            |              |              |                |        |         | BMS-HOSxF   |
|--------------|--------------|--------------|--------------|--------------|--------------|--------------|----------------|--------|---------|-------------|
| <u>×</u> 2   | cat   OPD F  | Reg Refer Re | ( โกซนาการ   | PCU Psychia  | ti Forensic  | Physic Re 1  | PD Regi: Nurse | Doctor | Home Is | Dental ER E |
| 0            |              | Ø            | 2            | <b>P†</b>    | 27           |              |                | 1      |         |             |
| Account<br>1 | Account<br>2 | Account<br>3 | Account<br>4 | Account<br>5 | Account<br>6 | Account<br>7 | Account<br>8   | Screen | Service | COCR9       |
| Account 1    | Account 2    | Account 3    | Account 4    | Account 5    | Account 6    | Account      | 7 Account 8    | Screen | Doctor  | COCR9       |

# แสดงการเข้าใช้งานระบบงานบัญชี 1

ในระบบงานบัญชี 1 จะประกอบไปด้วยข้อมูลของประชากรทุกกลุ่มอายุ ทั้งในเขตรับผิดชอบและ นอกเขตรับผิดชอบ โดยข้อมูลของประชากรนอกเขตรับผิดชอบถูกเก็บไว้ในบ้านที่ขึ้นทะเบียนไว้ในหมู่ 0 และหมู่บ้าน 0 ซึ่งก่อนที่จะใช้งานข้อมูลในบัญชีอื่น ต้องบันทึกข้อมูลประชากรในเขตรับผิดชอบให้ครบถ้วน เสียก่อน เนื่องจากในระบบบัญชีอื่นๆ ต่างก็จำเป็นต้องให้ข้อมูลอ้างอิงจากระบบงานบัญชี 1 ทั้งสิ้น

| HOSxPPCUAccount1MainForm             |                                   |                              |                    |                |                         |                       |                 |                 |                                |
|--------------------------------------|-----------------------------------|------------------------------|--------------------|----------------|-------------------------|-----------------------|-----------------|-----------------|--------------------------------|
| ระบบงานบัญชี 1 (กลุ่มประชากรทุกกลุ่ม | มอายุ) 🧊 ดันหา/แก้ไข ง            | เนลัดกรอง 🔻                  |                    |                |                         |                       |                 |                 |                                |
| เสียกพื้นที่                         | นแกลวามหนายืนแม้วน เกตราชั่งแมต ( | ooglobdan ไม่มนับเป็นหรือรัง |                    |                | Toolo                   |                       |                 |                 |                                |
| หมู่ที่ ชื่อหมู่บ้าน ด้าบล           | แอกทามกะเบอนอาน มูพพุณการคมต G    | ooglemop historikisest       | ที่ พิมพายาลุมหมาย | กระกอพย์เพอกาพ | TOOIS                   |                       |                 | (2)             |                                |
| > 0 นอกเขตรับผิดชอบ ห้วยทับมอญ       |                                   |                              |                    |                |                         |                       |                 | -               |                                |
| 1 บ้านคลองพื้น ห้วยทับมอญ            | 🗣 เหมบาน 🕜 แก่เขบาน 🔹             | ว ยายบาน คนหาบานเลขท         |                    | L uar          | างบุกกลทม U             |                       |                 |                 |                                |
| 2 สี่แยกพัฒนา ทั่วยทับมอญ            | ลำดับ บ้านเลขที่                  | เลขที่ทะเบียนบ้าน            | ประเภท             | ถนน            | จำนวนบุคคลในบ้าน        | Latitude I            | Longitude แพทย์ | ประจำบ้าน เร่ 🔶 | รายการครอบครัวในบ้าน           |
|                                      | > 1 50/1                          |                              | ข้าน<br>สีงห       |                | 1                       |                       |                 | 2               | ลำคับครอบครัว                  |
|                                      | 2 10775                           |                              | บาน<br>ม้วย        |                | 5Ub7                    |                       |                 | <u>2</u>        |                                |
|                                      | 4 38/5                            |                              | บ้าน               |                | 1                       |                       |                 | j=.             | <no data="" td="" to<=""></no> |
|                                      | 5 1                               |                              |                    |                | 340                     |                       |                 |                 | display>                       |
|                                      | 6 153                             |                              | บ้าน               |                | 9                       |                       |                 |                 |                                |
|                                      | 7 5                               | 2103001938                   | บ้าน               |                | 5                       |                       |                 | ۲.              | ****                           |
|                                      | 8 0                               |                              | บ้าน               |                | 17281                   |                       |                 | <b>y</b>        | เพิ่มครอบครัว ลบครอบครัว       |
|                                      |                                   |                              |                    |                |                         |                       |                 |                 |                                |
|                                      | รายชื่อบุคคลในบ้าน                |                              |                    |                | la a la da s            |                       |                 |                 |                                |
|                                      | ลำตับ ครอบครัวที่ คำแหน่ง         | คำนำหน้า ชื่อ                | นามสกุล            | 1949           | วันเกิด เลขที่บัตรประชา | ชน อายุ(ปี) อายุ(เค็ม | อน) สัญชาติ     | สิทธิการรักษา   | มีทะเบียนบ้าน ทะเบียนบ้าน      |
|                                      |                                   |                              |                    |                |                         |                       |                 |                 |                                |
|                                      |                                   |                              |                    |                |                         |                       | 3               |                 |                                |
|                                      |                                   |                              |                    |                |                         |                       |                 |                 |                                |
|                                      |                                   |                              |                    |                | chip data to display a  |                       |                 |                 |                                |
|                                      |                                   |                              |                    |                | vivo dala lo displayz   |                       |                 |                 |                                |
|                                      |                                   |                              |                    |                |                         |                       |                 |                 |                                |
|                                      |                                   |                              |                    |                |                         |                       |                 |                 |                                |
|                                      |                                   |                              |                    |                |                         |                       |                 |                 |                                |
| Task                                 | (( ( ( → ))) + - • √ X            | ***                          |                    |                |                         |                       |                 |                 | •                              |
|                                      | DWEND                             |                              |                    |                |                         |                       |                 |                 |                                |
| 📲 เพิ่มหมู่อาน 💽 แก้ไขหมู่อ้าน Excel |                                   |                              |                    |                |                         |                       |                 |                 |                                |
| Update Age Update สิทธิจากแฟ้ม ปรัก  | บดำนำหน้าอัดโนมัติ                |                              |                    | _              |                         |                       |                 |                 | 🗙 ปิด                          |

#### แสดงหน้าจอทะเบียนระบบงานบัญชี 1

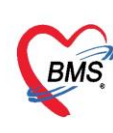

1.การเพิ่มหมู่บ้าน คลิกที่ปุ่ม เพิ่มหมู่บ้าน ทางด้านล่างซ้าย เพื่อทำการเพิ่มหมู่บ้าน จะปรากฏหน้า

ข้อมูลหมู่บ้าน ให้กรอกรายละเอียดหมู่ที่, ชื่อหมู่บ้าน, ที่อยู่ สำหรับช่องที่อยู่ หากว่าต้องการให้ แสดงทั้งหมดให้กดที่ปุ่ม All แต่หากต้องการให้แสดงแค่ตำบลเดียวกันให้กดที่ปุ่ม ตำบลเดียวกัน ข้อมูลจะ แสดงแค่ตำบลเดียวกันออกมา หากต้องการใส่ Latitude กับ Longitude สามารถกดปุ่ม Map เพื่อให้ระบุ ตำแหน่ง ได้จากแผนที่แบบ Google map (แต่ต้องทำการเชื่อมต่อ internet) แล้วสามารถเลือกปักธง ตามที่อยู่ ซึ่งระบบจะแสดงหมายเลข Latitude กับ Longitude ให้ จากนั้นระบบจะแสดงรูปในส่วนของ Map ตามที่เลือกจาก Google map

หากต้องการกำหนดเจ้าหน้าที่สาธารณสุขประจำบ้าน สำหรับหมู่บ้านที่สร้างขึ้น ก็สามารถเลือกชื่อ ซึ่งชื่อนี้ต้องไปตั้งค่าที่ System setting ให้เป็นเจ้าหน้าที่ และหากต้องการให้ แสดงชื่อเจ้าหน้าที่นี้ในบ้าน ทุกหลังให้กดที่ Update บ้านทุกหลัง หากไม่ต้องการทุกหลังสามารถไปที่บ้านแล้วเลือกทีละหลังได้

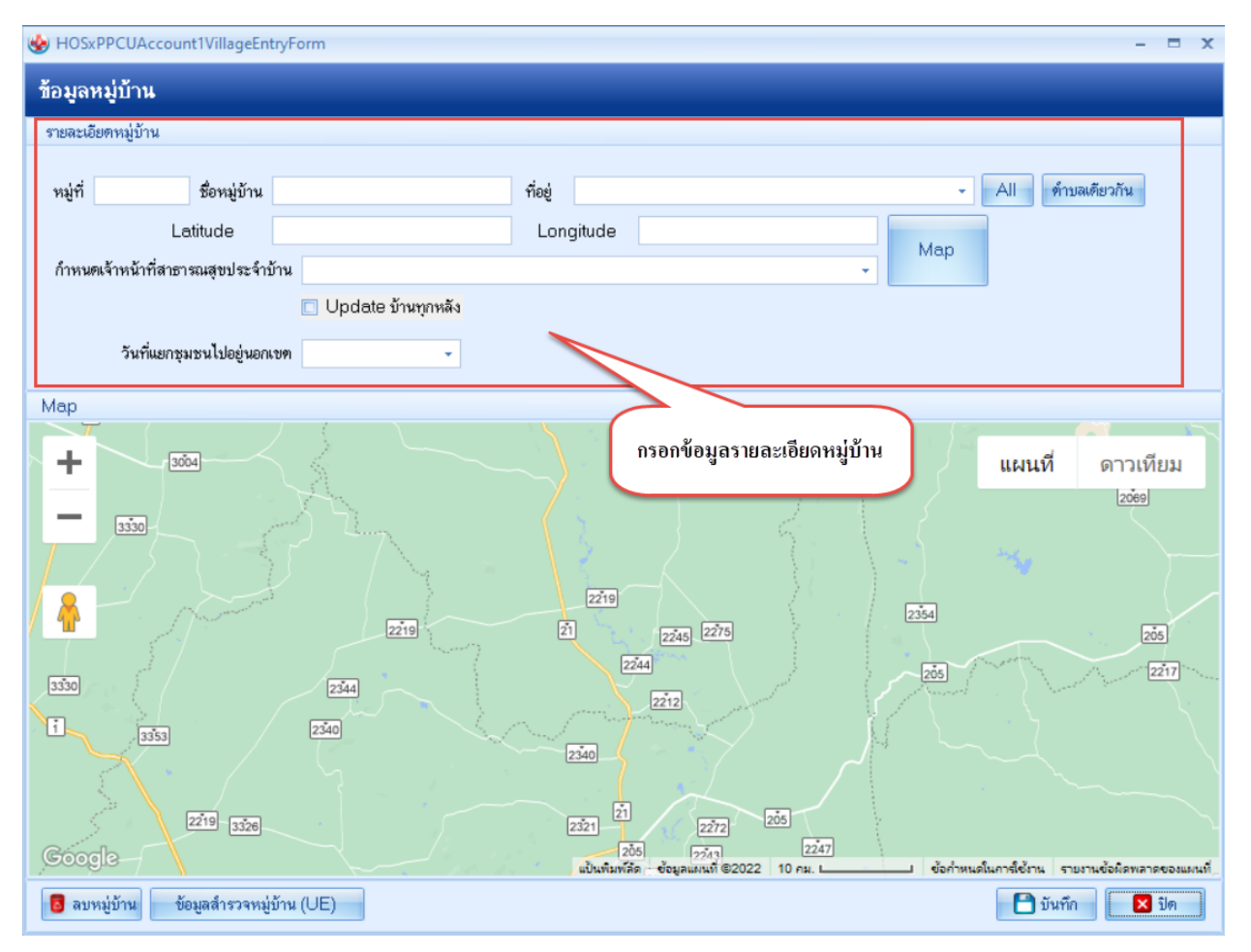

แสดงหน้าจอข้อมูลหมู่บ้าน

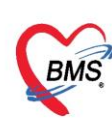

2. การเพิ่มบ้าน คลิกเลือกรายการชื่อหมู่บ้านที่ต้องการเพิ่มบ้านเข้าไปก่อนแล้วจึงคลิกที่ปุ่ม เพิ่ม บ้านจะปรากฏหน้าจอข้อมูลทะเบียนบ้าน ในหน้าจอนี้ จะแบ่งข้อมูลเป็นสองส่วนหลักๆ ส่วนแรกช่อง รายละเอียดทางด้านบนใส่บ้านเลขที่ และรายละเอียดอื่นๆ ที่เกี่ยวกับบ้าน และส่วนที่สองแบ่งข้อมูลเป็น 10 แถบ คือ บุคคลในบ้าน, ข้อมูลสำรวจ, แผนที่, รูปบ้าน, รูปบุคคลในบ้าน, อสม.ประจำบ้าน, พืชสมุนไพร, ภาชนะเก็บน้ำ, สัตว์เลี้ยง, การประสบภัยธรรมชาติ ดังภาพ

| HOSxPPCUAccount1MainForm                   |                      |               |                                                                       |                             |                    |                       |                  |          |           |                |            |                    |               |      |  |   |  |  |  |   |  |
|--------------------------------------------|----------------------|---------------|-----------------------------------------------------------------------|-----------------------------|--------------------|-----------------------|------------------|----------|-----------|----------------|------------|--------------------|---------------|------|--|---|--|--|--|---|--|
| ระบบงานบัญชี 1 (กลุ่มประชา                 | เกรทุกกลุ่มอ         | อายุ)         | 🔟 ค้นหา/แก้ไข งา                                                      | นกัดกรอง 🔻                  |                    |                       |                  |          |           |                |            |                    |               |      |  |   |  |  |  |   |  |
| เลือกพื้นที่                               |                      | แยกตามทะเบีย  | <mark>แบ้าน</mark> บุคคลทั้งหมด G                                     | oogleMap ทะเบียนโรคเรื้อรัง | ด้นหากลุ่มเป้าหมาย | าะเบียนผู้เสียชีวิต T | ools             |          |           |                |            |                    |               |      |  |   |  |  |  |   |  |
| หมู่ที่ ชื่อหมู่บ้าน ทำ:                   | บล                   | รายการบ้านใ   | รายการบ้านใ                                                           |                             |                    |                       |                  |          |           |                |            |                    |               |      |  |   |  |  |  |   |  |
| 0 นอกเบตรับผิดชอบ หัว<br>1 บ้านคลองหิน หัว | วยทับมอญ<br>วยทับมอญ | เพิ่มบ้าน     | 🖡 เพิ่มบ้าน 📝 แก้ไขบ้าน 🔊 อ้ายบ้าน ค้นหาบ้านสอทที่ 📄 แสดงบุคคลหมู่ () |                             |                    |                       |                  |          |           |                |            |                    |               |      |  |   |  |  |  |   |  |
| 2 สี่แยกพัฒนา ทั่ว                         | วยทับมอญ             | ລໍາຫັນ        |                                                                       | เลขที่ทะเบียนบ้าน           | ประเภท             | ถนน                   | จำนวนบุคคลในบ้าน | Latitude | Longitude | แพทย์ประจำบ้าน | 1 1        | รายการคร           |               |      |  |   |  |  |  |   |  |
|                                            |                      | > 1           | กดปุ่มเพิ่มบ้าน                                                       | 2103-013319-1               | บ้าน               |                       | 1                |          |           |                |            | ลำดับคระ           |               |      |  |   |  |  |  |   |  |
| ดลิกเลือกหม่บ้านที่ต้องการ                 |                      | 2             | 25072                                                                 | 2107-002092-3               | บ้าน               |                       | 5                |          |           |                | N          |                    |               |      |  |   |  |  |  |   |  |
|                                            |                      |               |                                                                       |                             |                    |                       |                  |          |           |                | 3          | 241/5              | 2107-002915-7 | บ้าน |  | 1 |  |  |  | น |  |
| จะเพิ่มบ้าน                                |                      | 4             | 241/4                                                                 | 2107-002571-2               | บ้าน               |                       | 1                |          |           |                | น          | <no<br>dia</no<br> |               |      |  |   |  |  |  |   |  |
|                                            |                      | 5             | 209/1                                                                 | 2103-019775-0               | บ้าน               |                       | 4                |          |           |                | น          | uis                |               |      |  |   |  |  |  |   |  |
|                                            |                      | 6             | 240/8                                                                 | 2107-006584-6               | บ้าน               |                       | 7                |          |           |                | N          |                    |               |      |  |   |  |  |  |   |  |
|                                            |                      | 7             | 240/7                                                                 | 2107-002950-5               | บ้าน               |                       | 5                |          |           |                | <b>v</b> # | • • • •            |               |      |  |   |  |  |  |   |  |
|                                            |                      | 8             | 207/1                                                                 | 2103-021352-6               | บ้าน               |                       | 8                |          |           |                | ν- F       | เพิ่มครอบ          |               |      |  |   |  |  |  |   |  |
|                                            |                      | •             |                                                                       |                             |                    |                       |                  |          |           |                |            |                    |               |      |  |   |  |  |  |   |  |
|                                            |                      | รายชื่อบุคคลใ | นบ้าน                                                                 |                             |                    |                       |                  |          |           |                |            |                    |               |      |  |   |  |  |  |   |  |

#### หลังจากคลิกปุ่ม "เพิ่มบ้าน" จะแสดงหน้าจอให้กรอกข้อมูลบ้าน ดังภาพ

| HOSxPPCUAcco                                                                                                    | ount1HouseEntryForm                |                     | - 🗆 X                                    |  |  |  |  |  |  |
|----------------------------------------------------------------------------------------------------|------------------------------------|---------------------|------------------------------------------|--|--|--|--|--|--|
| ข้อมูลทะเบียนเ                                                                                                    | บ้าน                               |                     |                                          |  |  |  |  |  |  |
| ข้อมูลทะเบียนบ้าน                                                                                                    |                                    |                     |                                          |  |  |  |  |  |  |
| เลขทะเบียนบ้าน                                                                                                    |                                    | ชนิดของที่อยู่อาศัย | - Location -                             |  |  |  |  |  |  |
| บ้านเลขที่                                                                                                    |                                    | ลักษณะของที่อยู่    |                                          |  |  |  |  |  |  |
| ถนน                                                                                                    |                                    | ชื่อหมู่บ้านจัดสรร  |                                          |  |  |  |  |  |  |
| เจ้าบ้าน                                                                                                    | *                                  |                     | กรณีอาการชุด หรือ อพาร์ทเมนท์ หรือ หอพัก |  |  |  |  |  |  |
| เจ้าหน้าที่สาธารณสุข                                                                                                    | ٠ ا                                |                     | เลขห้อง                                  |  |  |  |  |  |  |
| แพทย์ประจำบ้าน                                                                                                    | •                                  |                     | ชื่ออาคารชุด                             |  |  |  |  |  |  |
| Latitude                                                                                                    |                                    | Longitude           | Мар                                      |  |  |  |  |  |  |
| <del>บุคคลในบ้าน</del> ข้อมูลลำรวจ แผนที่ รูปบ้าน รูปบุคคลในบ้าน อสม. ประจาก <sup>4</sup> าจบนไพร ภาษนะเก็บน้ำ สัตว์เลี้ยง การประสบภัยธรรมษาติ |                                    |                     |                                          |  |  |  |  |  |  |
| เพิ่มบุคคลในบ้าน                                                                                                    | แก้ไขบุคคลในบ้าน ย้ายบุคคลเข้าบ้าน | กรอกข้อมูลราย       | ยละเอียดบ้าน                             |  |  |  |  |  |  |

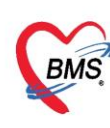

# การเพิ่มบุคคลในบ้าน คลิกที่ปุ่ม "เพิ่มบุคคลในบ้าน" เพื่อทำการเพิ่มข้อมูลบุคคลในบ้านหลังนี้

|                      | ount1HouseEntryForm                                 |                     |                            | -                  |   | x |  |  |  |  |  |
|----------------------|-----------------------------------------------------|---------------------|----------------------------|--------------------|---|---|--|--|--|--|--|
| ข้อมูลทะเบียน        | บ้าน                                                |                     |                            |                    |   |   |  |  |  |  |  |
| ข้อมูลทะเบียนบ้าน    |                                                     |                     |                            |                    |   |   |  |  |  |  |  |
| เลขทะเบียนบ้าน       |                                                     | ชนิดของที่อยู่อาศัย | -                          | Location           | • |   |  |  |  |  |  |
| บ้านเลขที่           |                                                     | ลักษณะของที่อยู่    |                            |                    | • |   |  |  |  |  |  |
| ถนน                  |                                                     | ชื่อหมู่บ้านจัดสรร  |                            |                    |   |   |  |  |  |  |  |
| เจ้าบ้าน             | -                                                   |                     | กรณีอาคารชุด หรือ อพาร์ท   | แมนท์ หรือ หอพัก   |   |   |  |  |  |  |  |
| เจ้าหน้าที่สาธารณสุข | U -                                                 |                     | เลขห้อง                    |                    |   |   |  |  |  |  |  |
| แพทย์ประจำบ้าน       | · · · · · · · · · · · · · · · · · · ·               |                     | ชื่ออาการชุด               |                    |   |   |  |  |  |  |  |
| Latitude             | ดปุ่มเพิ่มบุคคลในบ้าน                               | Longitude           |                            | Мар                |   |   |  |  |  |  |  |
| บุคคลในบ้าน ขอม      | แผนท   รูปบาน   รูปบุคคลในบ้าน   อสม. ปร            | ะจำบ้าน พืชสมุนไพร  | ภาษนะเก็บน้ำ สิตว์เลี้ยง ก | ารประสบภัยธรรมชาติ |   |   |  |  |  |  |  |
| เพิ่มบุคคลในบ้าน     | เพิ่มบูคคลในบ้าน แก้ไขบูคคลในบ้าน ย้ายบุคคลเข้าบ้าน |                     |                            |                    |   |   |  |  |  |  |  |
| Drag a column h      | leader here to group by that column                 |                     |                            |                    |   |   |  |  |  |  |  |

จะปรากฏหน้าจอ ให้กรอกรายละเอียดการลงทะเบียนประชากรหรือสามารถนำเข้าข้อมูลจาก patient ได้หากมีประวัติมารับบริการอยู่ในฐานข้อมูลโรงพยาบาลโดยกดปุ่ม "นำข้อมูลมาจาก patient" ระบบจะแสดงหน้าจอให้ค้นหาข้อมูลชื่อผู้ป่วยเพื่อนำเข้าข้อมูลมาจาก patient ได้

| 🚸 HOSxPPCUAcco          | ount1PersonEr  | tryForm – 🗖                                                                                       | x |
|-------------------------|----------------|---------------------------------------------------------------------------------------------------|---|
| ข้อมูลบุคคล             | 12             | 0 หมู่ 0 ด.แสนดอ อ.น้ำปาด จ.อุดรติดถ์                                                             | , |
| ข้อมูลบุคคล             | ข้อมูลทั่วไป   |                                                                                                   |   |
| โรคประจำทัว             | ดำนำหน้า       | หาง - ชื่อ พศสอบ นามสกุล ระบบผู้ป่วยนอก อายุ 29 ปี 7                                              |   |
| พฤฑิกรรมสุขภาพ          | ાખન            | หญิง 🗾 เลยที่ประ. 1640600109821 S.G. วันเกิด 18/5/2532 🚽 หมู่เลือด 🦂 💦 น้ำเข้าข้อมูลมาจาก Patient |   |
| ความพิการ               | สถานภาพ        | สมรส 🔹 การศึกษา ประถมศึกษา 🤘 อาชีพ รับราชการ (ข้าราชการพลเรือน) 🗣                                 |   |
| ทำแหน่งในชุมชน          | สัญชาติ        | ไทย 🗸 เรื้อชาติ ไทย 🤟 ศาสนา พุทธ 🤟 🚺 เสียชีวิต 🤟                                                  |   |
| ขอมูลบาน<br>เครื่องเวซิ | ไทรศัพท์บ้าน   | มือลือ 089999987                                                                                  |   |
| มารอญ m<br>สังเครือญาฑิ | ชื่อที่ทำงาน   | โทรสัพท์ ที่ทำงาน                                                                                 |   |
| ข้อมูลการเกิด           | บิตา           | 🗔 ຕ້າມ CID 1254875132451 💭 Šອມສ 🖉 🗹 Patient Link 🍋 🥥 ທຶນອງປ                                       |   |
| )<br>พัฒนาการ           | มารดา          | CID 1254888887777                                                                                 | = |
| การรับวัดชีน            | ค่สมรส         |                                                                                                   |   |
| ภาวะโภษนาการ            | Quarter        |                                                                                                   |   |
| การศึกษา                | บ้าน           |                                                                                                   |   |
| การฝากครรม้             | 🗌 มีทะเบีย     | หม้าน 4.ที่อาศัยอยู่นอกเขตรับผิดของและเข้ามารับา - ครอบครัวที่ - ทำแหน่ง ผู้อยู่อาศัย -           |   |
| การเลยชวท               | สถาน           | ปัจจุบัน ยังอาศัยอยู่ - ชนิดบุคคล บุคคลทั่วไป -                                                   |   |
| Vaccine จากที่อื่น      | วันที่         | ร้ายเข้า 🔹 วันที่จำหน่วย 👻                                                                        |   |
| ผล Lab (สำรวจ)          | สิทธิการรักษ   |                                                                                                   |   |
|                         |                |                                                                                                   |   |
|                         | สิทธิการ       | ์สษา ∲ NHSO                                                                                       |   |
|                         | เลขที          | ลิทธิ 0111603282075 วันเริ่มใช้ 3/5/2560 - วันหมดอายุ 1/6/2569 -                                  |   |
|                         | สถานพยาบาล     | หลัก 11160: โรงพยาบาลน้ำปาด 🔹 🗸 🗇                                                                 |   |
|                         | ส่อวรมรมชาวราว | ear 99990 สมมัสหภาษาหารโรงหาราวลอะสัตภ์(สาหา 2 รัดทั้งหลวด) - 🗖 อัง                               |   |
| 🚴 ลบรายการ              |                | 💾 ມັນທົກ 📃 💌 ນີ                                                                                   | 4 |

#### แสดงหน้าจอข้อมูลบุคคล

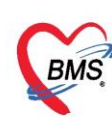

**3.1 แถบโรคประจำตัว** การกรอกข้อมูลในแถบโรคประจำตัวเมื่อผู้ป่วยมาตรวจรักษาแล้วเกิดพบ โรคประจำตัวของผู้ป่วย โดยคลิกที่ปุ่ม "เพิ่ม" ให้กรอกข้อมูลโรคประจำตัวของผู้ป่วย แล้วคลิกที่ปุ่ม "บันทึก"

| 😸 HOSxPPCUAccou    | unt1PersonEntryForm                                                 | _          |         |
|--------------------|---------------------------------------------------------------------|------------|---------|
| ข้อมูลบุคคล        | 4716 56 หมู่ 02 ค.ป้าแดด อ.ป้าแดด จ.เชียงราย 🅞 ห์ชัยมูลมาจก patient | 📀 ຍ້າຍນ້ຳນ | C Log   |
| ข้อมูลบุคคล        | ข้อมูลจากการสำรวจ                                                   |            |         |
| โรคประจำตัว        | 📫 เพิ่ม 🤌 แก้ไข                                                     |            |         |
| พฤฑิกรรมสุขภาพ     | ล้ำดับ คล วับที่ลงทะเบียน สถานะ ICD10 ชื่อ ICD10                    | จ้าหน้     | เวย วัน |
| ความพิการ          |                                                                     |            |         |
| ตำแหน่งในชุมชน     |                                                                     |            |         |
| ข้อมูลบ้าน         | กรณีมีโรคประจำตัวสามารถเพิ่ม                                        |            |         |
| เครือญาติ          | เพื่อข้างเพื่อข้างเอโตองไต่เรื่องต้อ                                |            |         |
| ผังเครือญาติ       | เพอกหมนุเตอที่นาวะงาเพว                                             |            |         |
| ข้อมูลการเกิด      |                                                                     |            |         |
| พัฒนาการ           |                                                                     |            |         |
| การรับวัคชีน       | <no data="" display="" to=""></no>                                  |            |         |
| ภาวะโภษนาการ       |                                                                     |            |         |
| การศึกษา           |                                                                     |            |         |
| การฝากครรภ์        |                                                                     |            |         |
| การเสียชีวิต       |                                                                     |            |         |
| การเยี่ยมบ้าน      |                                                                     |            |         |
| Vaccine จากที่อื่น |                                                                     |            |         |
|                    |                                                                     |            |         |
|                    | H( 4( 4 → )→ )H + - ▲ √ X ∩ # '* ♥ 4                                |            | F       |
| 🚴 ลบรายการ         |                                                                     | 📔 บันทึก   | 🗙 ปิด   |

แสดงหน้าจอการเพิ่มโรคประจำตัว

HOSxPPCUAccount1PersonChronicEntryForm X ข้อมูลโรคเรื้อรัง เยี่ยมบ้าน C Log โรคเรื้อรัง วันที่ลงทะเบียน คลินิก วันที่วินิจฉัย ÷ ÷ สถานะ ÷ ว้นิจฉัยครั้งแรกที่ + 📩 🔲 จำหน่าย วันที่จำหน่าย ปีที่เริ่มเป็น ICD10 🔍 ค้นหา 0 ÷ กรอกข้อมูลรายละเอียดโรคเรื้อรัง หมายเหตุ 💾 บันทึก 🗙 ปิด 支 ລນ

จะปรากฏหน้าจอให้กรอกข้อมูลโรคประจำตัวของผู้ป่วย แล้วคลิกที่ปุ่ม "บันทึก"

#### แสดงหน้าจอให้กรอกรายละเอียดโรคประจำตัว

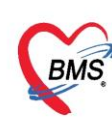

**3.2 แถบพฤติกรรมสุขภาพ** กรอกผลการสำรวจสุขภาพของประชากร คนที่ทำการสำรวจมาเพื่อ ตรวจสอบความเสี่ยงต่อการทำให้สุขภาพของประชากรทรุดโทรมบ้าง

| HOSXPPCOA           | CCI | ountiPerso | onentryForm               |         |                         |                   |
|---------------------|-----|------------|---------------------------|---------|-------------------------|-------------------|
| ข้อมูลบุคคล         |     |            |                           | ส่งทรวจ | 🔒 นำข้อมูลมาจาก patient | 📀 ย้ายบ้าน 🤄 Log  |
| *                   | Γ   | ລຳຕັນ      | ชื่อพฤฑิกรรม              | ผลสำรวจ |                         | แก้ไขครั้งสุดท้าย |
| -                   | >   | 1          | การสูบบุหรึ่              |         |                         |                   |
| ข้อมูลบุคคล         |     | 2          | การตึมแอลกอฮอลก์          |         |                         |                   |
| โรคประจำตัว         |     | 3          | การออกกำลังกาย            |         |                         |                   |
| พฤติกรรมสุขภาพ      |     | 4          | การประสบอุบัติเหตุ        |         |                         |                   |
| ดวามพิการ           |     | 5          | การตื่มเครื่องตื่มชูกำลัง |         |                         |                   |
|                     |     | 6          | การใช้สาฆสพทิต            |         |                         |                   |
| ตำแหน่งในชุมชน<br>• |     | 7          | การใช้ยาชุด               |         | $\sim$                  |                   |
| ข้อมูลบ้าน          |     | 8          | การบริโภคอาหารรสหวานจัด   |         | บันขึ                   | า์กพฤติกรรมสุขภาพ |
| เครือญาติ           |     | 9          | การบริโภคอาหารรสเค็มจัด   |         |                         |                   |
| ผังเครือณาทิ        |     |            |                           |         |                         |                   |
|                     | -   | • • • •    | ★ ★ + - ★ ★ × ★ ★ ★       | •       |                         | <u> </u>          |
| ลบรายการ            |     |            |                           |         |                         | 🗎 บันทึก 🛛 🗙 ปิด  |

#### แสดงหน้าจอข้อมูลพฤติกรรมสุขภาพ

**3.3 แถบความพิการ** เมื่อผู้ป่วยมาตรวจหรือทำการรักษาแล้วเมื่อพบเห็นหรือสอบถามผู้ป่วยแล้ว ผู้ป่วยเกิดพิการในด้านต่าง ๆ ก็จะมากรอกข้อมูลในแถบความพิการของผู้ป่วยนี้ และลงทะเบียนความพิการ ดังภาพ

| HOSxPPCUAC                                | count1PersonEntryForm                   |                                       | - = ×                                        |
|-------------------------------------------|-----------------------------------------|---------------------------------------|----------------------------------------------|
| ข้อมูลบุคคล                               |                                         | ส่งทรวจ                               | 🎡 นำข้อมูลมาจาก patient 🛛 🕝 ย้ายบ้าน 🛛 🢽 Log |
| Â                                         | ข้อมูลผู้พิการ                          |                                       |                                              |
| ข้อมูลบุคคล                               | วันที่ขึ้นทะเบียนผู้พิการ (พม.) 4/8/256 | 5 - วันที่ได้รับเอกสารรับรองความพิการ | 8/10/2565 - Task -                           |
| โรคประจำทัว                               | เลขที่ผู้พิการ                          | สถานะการประสานส่งท่อเพื่อรับการ       | พื้นฟู ไม่ได้รับการพื้นฟู 🗸                  |
| พฤฑิกรรมสุขภาพ                            | หมายเหตุ                                |                                       |                                              |
| ความพิการ                                 |                                         |                                       |                                              |
| ทำแหน่งในชุมชน                            |                                         | ข้านวาวรสิ้นทางมีผมขั้นการ            |                                              |
| ข้อมูลบ้าน<br>                            |                                         | งอมู่ตการงหพะเบอนผู้พการ              |                                              |
| เครือญาติ                                 | _                                       |                                       |                                              |
| <ul> <li>ผังเครือญาทิ</li> <li></li></ul> |                                         |                                       |                                              |
| 🚴 ลบรายการ                                |                                         |                                       | 📄 มันทึก 🛛 🗙 ปิด                             |

#### แสดงหน้าจอข้อมูลความพิการ

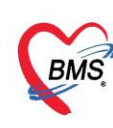

# เมื่อคลิกที่ปุ่ม "ลงทะเบียนความพิการ(Z)" ดังภาพ แล้วจะปรากฏหน้าจอให้กรอกข้อมูลความพิการ

| HOSxPPCUAcco       | unt1PersonEntryl  | Form                                                                                       | _                            |                    |
|--------------------|-------------------|--------------------------------------------------------------------------------------------|------------------------------|--------------------|
| ข้อมูลบุคคล        | 50674             | 0 หมู่ 07 ด.บ้าแดด อ.บ้าแดด จ.เชียงราย 😪 🎲 พำข้อมูลมาจาก patient                           | 🕝 ย้ายบ้าน                   | 🚭 Log              |
| ข้อมูลบุคคล        | ข้อมูลผู้พิการ    |                                                                                            |                              |                    |
| โรคประจำตัว        | วันที่ขึ้นทะเ     | มียนผู้พิการ (พม.) 31/5/2561 → วันที่ได้รับเอกสารรับรองความพิการ 31/5/2561 → Task →        |                              |                    |
| พฤฑิกรรมสุขภาพ     | เลขที่ผู้พิการ    | ส2559 สถานะการประสานส่งต่อเพื่อรับการพื้นฟู ไม่ได้รับการพื้นฟู <b>คงหะเบียนดวามพิการ</b> ( | Z)                           |                    |
| ความพิการ          | หมายเหตุ          |                                                                                            |                              |                    |
| ตำแหน่งในชุมชน     |                   |                                                                                            |                              |                    |
| ข้อมูลบ้าน         | ความพิการ ก       | ทะ ขอมูลความพการ                                                                           | ~ ~                          |                    |
| เครือญาฑิ          | ลำดีบ วินเ<br>I31 | รัง ความพิการ<br>/5                                                                        | ระดับความพิการ<br>ระดับที่ 1 | สาเหตุ<br>ความพิกา |
| ผังเครื่อญาฑิ      |                   | วันที่เริ่มพิการ 31/5/2561 ▾ ความพิการ พิการด้านการมองเห็น                                 |                              |                    |
| ข้อมูลการเกิด      |                   | ลักษณะความพิการ ความพิการทางการเห็น                                                        |                              |                    |
| พัฒนาการ           |                   | อวัยวะ ตาขวา ระดับความพิการ ระดับที่ 1                                                     |                              |                    |
| การรับวัดชีน       |                   | สาเทต ความพิการแต่กำเนิด                                                                   |                              |                    |
| ภาวะโภษนาการ       |                   | ICD10 U624                                                                                 |                              |                    |
| การศึกษา           |                   | โรตและอาการของขาและหนังทา - ตาแดง                                                          |                              |                    |
| การฝากครรภ์        |                   |                                                                                            |                              |                    |
| การเสียชีวิต       |                   | 931791399                                                                                  |                              |                    |
| การเยี่ยมบ้าน      |                   |                                                                                            |                              |                    |
| Vaccine จากที่อื่น |                   |                                                                                            |                              |                    |
|                    |                   |                                                                                            |                              |                    |
|                    |                   |                                                                                            |                              |                    |
|                    |                   |                                                                                            |                              |                    |
|                    |                   |                                                                                            |                              |                    |
|                    |                   | 🗧 📴 ลบ 🥵 🔂 มีหาก 🛛 มีค                                                                     |                              |                    |
| 🚴 ลบรายการ         |                   |                                                                                            | 🛅 บันทึก                     | 🗙 ปิด              |

แสดงหน้าจอให้กรอกรายละเอียดข้อมูลของความพิการ

หลังจากที่ทำการลงทะเบียนความพิการแล้ว ระบบจะแสดงข้อมูลการลงทะเบียนความพิการเพิ่ม ขึ้นมาด้านล่างของส่วนของข้อมูลผู้พิการ ในแถบความพิการและแสดงแถบการรับอุปกรณ์ฟื้นฟูขึ้นมาให้ กรอกข้อมูลการรับอุปกรณ์ด้วย

| HUSXPPCUACCOL      | untTPersonEr  | ntryForm                   |                                  |                                     |                       |                          |                              |                  |
|--------------------|---------------|----------------------------|----------------------------------|-------------------------------------|-----------------------|--------------------------|------------------------------|------------------|
| ข้อมูลบุคคล        | 50674         | 0 หมู่ 07 ด.ป              | าแดด อ.ป้าแดด                    | จ.เชียงราย                          |                       | 🔒 น้ำข้อมูลมาจาก patient | : 🕝 ย้ายบ้าน                 | 🚭 Log            |
| ข้อมูลบุคคล        | ข้อมูลผู้พิกา | ĩ                          |                                  |                                     |                       |                          |                              |                  |
| โรคประจำตัว        | วันที่ขึ้น    | เทะเบียนผู้พิการ (พม.) 31  | /5/2561 -                        | วันที่ได้รับเอกสารรับรองความพิการ   | 31/5/2561             | (                        |                              |                  |
| พฤฑิกรรมสุขภาพ     | เลขที่ผู้พิกา | a2559                      |                                  | สถานะการประสานส่งต่อเพื่อรับการพื้น | ฟู ไม่ได้รับการพื้นฟู | ข้อมอการองห              | เซเบียบผู้พิกา               | 5                |
| ความพิการ          | หมายเหตุ      |                            |                                  |                                     |                       | 9<br>9                   | 10:00 10                     |                  |
| ต้าแหน่งในชุมชน    |               | -                          |                                  |                                     |                       |                          |                              |                  |
| ข้อมูลบ้าน         | ความพการ      | การรับอุปกรณ์พื้นฟู        | -                                |                                     |                       |                          |                              |                  |
| เครือญาติ          | ลาดบ<br>1     | วินเริ่มพิการ<br>31/5/2561 | ความพิการ<br>มีการข้านการนองข้าง |                                     | สกษณะความพิการ        | 87872<br>87872           | ระดับความพิการ<br>ระดับที่ 1 | สาเหตุ<br>ดวามพิ |
| ผังเครือญาฑิ       |               | 31/3/2301                  | HIT OF THE TO AND GET IN         |                                     |                       | 11031                    | 3691D111                     | 11 0 101 11      |
| ข้อมูลการเกิด      |               |                            |                                  |                                     |                       |                          |                              |                  |
| พัฒนาการ           |               |                            |                                  |                                     |                       |                          |                              |                  |
| การรับวัคชีน       |               |                            |                                  |                                     |                       |                          |                              |                  |
| ภาวะโภชนาการ       |               |                            |                                  |                                     |                       |                          |                              |                  |
| การศึกษา           |               |                            |                                  |                                     |                       |                          |                              |                  |
| การฝากครรภ์        |               |                            |                                  |                                     |                       |                          |                              |                  |
| การเสียชีวิต       |               |                            |                                  |                                     |                       |                          |                              |                  |
| การเยี่ยมบ้าน      |               |                            |                                  |                                     |                       |                          |                              |                  |
| ∨accine จากที่อื่น |               |                            |                                  |                                     |                       |                          |                              |                  |
|                    |               |                            |                                  |                                     |                       |                          |                              |                  |
|                    |               |                            |                                  |                                     |                       |                          |                              |                  |
|                    |               |                            |                                  |                                     |                       |                          |                              |                  |
|                    |               |                            |                                  |                                     |                       |                          |                              |                  |
|                    | 44 44 4 ▶     |                            | ? *'* ₽                          | 4 🤇                                 |                       |                          |                              |                  |
| 🚴 ลบรายการ         |               |                            |                                  |                                     |                       |                          | 🎦 บันทึก                     | 🗙 ปิด            |

#### แสดงหน้าจอข้อมูลความพิการ(ต่อ)

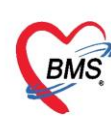

**3.4 แถบตำแหน่งในชุมชน** กรอกข้อมูลในแถบตำแหน่งในชุมชนเมื่อทราบว่า ประชากรคนนี้มี ตำแหน่งในชุมชน เช่น เป็นกำนันหรือเป็นผู้ใหญ่ โดยคลิกที่ปุ่ม "เพิ่ม" จะปรากฏหน้าจอให้กรอกข้อมูล ตำแหน่งของประชากรคนนี้ ดังภาพ

| S HOSKPPCOACCO     | untiPersonentryForm |                   |                                   |            |                     |                       |            |       |
|--------------------|---------------------|-------------------|-----------------------------------|------------|---------------------|-----------------------|------------|-------|
| ข้อมูลบุคคล        | 50674 0             | หมู่ 07 ด.บ้าแ    | ดด อ.บ้าแดด จ.เชียงราย            |            |                     | นำข้อมูลมาจาก patient | 📀 ข้ายบ้าน | C Log |
| ข้อมูส             | 🗣 เพิ่ม             | ≳ แก้ไข           |                                   |            |                     |                       |            |       |
| พถติกรรมสบภาพ      | ลำตับ อยู่ในดำแหน่ง | ว วันที่เริ่มเป็น | ชื่อคำแหน่ง                       |            | วันที่ออกจากดำแหน่ง |                       |            |       |
| ความพิการ          | [                   | 🚸 HOSxPPCUA       | ccount1PersonVillageDutyEntryForm |            | _                   |                       |            |       |
| ด้าแหน่งในชุมชน    |                     | ข้อมูลดำแหน       | ึงในชมชน                          |            |                     |                       |            |       |
| ข้อมูลบ้าน         |                     | ด้าแหน่งในชมชน    |                                   |            |                     | 209                   |            |       |
| เครือญาติ          |                     | 1                 |                                   |            |                     |                       |            |       |
| ผังเครือญาฑิ       |                     | ชื่อตำแหน่ง       | กำนัน                             | •          | 🗹 อยู่ในคำแหน่ง     | (3)                   |            |       |
| ข้อมูลการเกิด      |                     | วันที่เริ่ม       | 1/10/2558 🝷 วันที่สิ้นสุด         | 1 <b>•</b> |                     |                       |            |       |
| พัฒนาการ           |                     | หมายเหต           |                                   |            |                     |                       |            |       |
| การรับวัคชีน       |                     | ·                 |                                   |            |                     |                       |            |       |
| ภาวะโภษนาการ       |                     |                   |                                   |            |                     |                       |            |       |
| การศึกษา           |                     |                   |                                   |            |                     |                       |            |       |
| การฝากครรภ์        |                     |                   |                                   |            |                     |                       |            |       |
| การเสียชีวิต       |                     |                   |                                   |            |                     | -                     |            |       |
| การเยี่ยมบ้าน      |                     |                   |                                   |            |                     |                       |            |       |
| Vaccine จากที่อื่น |                     | 🛛 🛛 ລນ            |                                   | 4          | 🛅 บันทึก 🛛 🛛        | ปิด                   |            |       |

แสดงหน้าจอแถบตำแหน่งในชุมชน

**3.5 แถบข้อมูลบ้าน** แสดงรายละเอียดข้อมูลบ้านของประชากรคนที่เลือก โดยข้อมูลนี้จะได้จาก กรอกข้อมูลบ้านตอนที่ทำการเพิ่มบ้านในหมู่บ้านแล้ว

| ข้อมูลบุคคล                                                                                               | 50674 48/2 หมู่ 07 ด.บ้าแดด อ.บ้าแดด จ.เชียงราย                                                               | 🔒 ນຳຫ້ອມູສມາຈາກ patient 🛛 📿 ອ້າຍນ້ຳນ 🚺 💽 Log                        |
|----------------------------------------------------------------------------------------------------|----------------------------------------------------------------------------------------------------|---------------------------------------------------------------------|
| ข้อมูลบุคคล<br>โรคประจำตัว                                                                                | ข้อมูลบ้าน<br>เลขทะเบียนบ้าน 15245 ชนิดขอ                                                                     | งท้อยู่อาศัย บ้าน 🔻 Location เทศบาล 🔻                               |
| พฤทกรรมสุขภาพ<br>ความพิการ<br>คำแหน่งในชุมชน                                                              | บ้านเลขที่ 48/2 ลักษ<br>ถนน <mark>ชื่อหมู่บ้</mark>                                                           | นะของที่อยู่ บ้านเดียว บ้านฝด<br>ว่านจัดสรร                         |
| ข้อมูลบ้าน<br>เตรือญาติ<br>ผังเตรือญาติ<br>ข้อมูลกางเกิด<br>พัฒนาการ                                      | เจ้าบ้าน ทวี สรีกัน -<br>Latitude 15.411319377981 Map<br>Longitude 101.129150390625 ปุตลากรสาธารณสุขประจำบ้าน | กรณีอาคารชุด หรือ อพาร์ทเมนท์ หรือ หอพัก<br>เลขท้อง<br>ชื่ออาคารชุด |
| การรับรัคธัน<br>ภาวะโภษนาการ<br>การศึกษา<br>การสืบตรรภ์<br>การลัยช5วิต<br>การลัยชวิท<br>Vaccine จากท์อื่น | แสนที                                                                                                    | ข้อมูลบ้าน<br>O                                                     |
| 🚴 ลมรายการ                                                                                                |                                                                                                    | 🗎 วันทึก 🛛 🔀 มีค                                                    |

#### แสดงหน้าจอแถบข้อมูลบ้าน

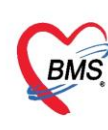

**3.6 แถบเครือญาติ** เมื่อทำการเพิ่มประชากรและกรอกข้อมูลในแถบข้อมูลบุคคลของบิดา, มารดา, คู่สมรส และบุตร ครบทุกคนแล้ว ระบบจะดึงข้อมูลมาใส่ให้ในแถบของเครือญาติให้โดยอัตโนมัติ

|                    |                                     | ·                                                                                                    |                 |            |           |   |             |               |            |
|--------------------|-------------------------------------|----------------------------------------------------------------------------------------------------|-----------------|------------|-----------|---|-------------|---------------|------------|
| ข้อมูลบุคคล        | 50674 48                            | 8/2 หมู่ 07 ต.บ้าแดด                                                                                    | อ.ป่าแดด จ.เชีย | ยงราย      |           |   | 🔒 นำข้อมูลเ | มาจาก patient | 🙆 ຍ້າຍນ້ຳເ |
| ข้อมูลบุคคล        | บิดา-มารดา                          |                                                                                                    |                 |            |           |   |             |               |            |
| โรคประจำตัว        | ความสัมพันธ์                        | ชื่อ                                                                                                    | อายุ โร         | ลประจำตัว  | เสียชีวิท |   |             |               |            |
| ผฤติกรรมสุขภาพ     | แม่                                 | น.ส.สุภัสสร ทคสอบระบา                                                                                   | J 0             |            | N         |   |             |               |            |
| ความพิการ          | UND .                               | WIDWDWH TIMWODSCDD                                                                                      | 35              |            | IN        |   |             |               |            |
| ทำแหน่งในชุมชน     |                                     |                                                                                                    |                 |            |           |   |             |               |            |
| ข้อมูลบ้าน         | <br> 44 44 4 ▶ ≫ ≫                  | + - → √ × ∩ * '* *                                                                                      | <b>e</b> 4      |            |           |   |             |               |            |
| เครือญาติ          | #34.0.3                             |                                                                                                    |                 |            |           |   |             |               |            |
| ผังเครือญาทิ       | ชื่อ                                |                                                                                                    | อาย โ           | รคประจำตัว | เสียชีวิต | 1 |             |               |            |
| ข้อมูลการเกิด      | <ul> <li>นายาเคลือบ ระบบ</li> </ul> |                                                                                                    | 118             |            | N         |   |             |               |            |
| -<br>พัฒนาการ      |                                     |                                                                                                    |                 |            |           |   |             |               |            |
| การรับวัคชีน       | -                                   |                                                                                                    |                 |            |           |   |             |               |            |
| ภาวะโภชนาการ       | 144 44 4 <b>b</b> bb bb)            | + - <b>-</b> √ × ∩ <b>*</b> '* '                                                                        | <b>P</b> 4      |            |           |   |             |               |            |
| การศึกษา           | 20                                  |                                                                                                    |                 |            |           |   |             |               |            |
| การฝากครรภ์        | ข <sup></sup><br>ความสัมพันธ์       | ชื่อ                                                                                                    | อาย โ           | รคประจำทัว | เสียชีวิต | 1 |             |               |            |
| การเสียชีวิต       |                                     |                                                                                                    | - · · · ·       |            |           |   |             |               |            |
| การเยี่ยมบ้าน      |                                     |                                                                                                    |                 |            |           |   |             |               |            |
| √accine จากที่อื่น |                                     |                                                                                                    |                 |            |           |   |             |               |            |
|                    |                                     | <no data<="" td=""><td>a to display&gt;</td><td></td><td></td><td></td><td></td><td></td><td></td></no> | a to display>   |            |           |   |             |               |            |
|                    |                                     |                                                                                                    |                 |            |           | - |             |               |            |

#### แสดงหน้าจอแถบเครือญาติ

**3.7 แถบพัฒนาการ** กรณีที่มีการบันทึกข้อมูลพัฒนาการของบุคคลในทะเบียนงานประชากรไว้ใน แต่ละช่วงวัยจะเห็นข้อมูลพัฒนาการในหน้าจอข้อมูลบุคคลนี้ดังรูป

| 🚸 HOSxPPCUAcco     | unt1Perso | onEntryForm                                 |            |                    |              |
|--------------------|-----------|---------------------------------------------|------------|--------------------|--------------|
| ข้อมูลบุคคล        | 5067      | 4 48/2 หมู่ 07 ด.ป้าแดด ส                   | อ.ป้าแดด จ | .เชียงราย          |              |
| ข้อมลบคกล          | ລຳຕັນ     | เดือน พัฒนาการ                              | ผ่าน/ทำได้ | ไม่ผ่าน / ทำไม่ได้ | อายุ (เดือน) |
| ໂຫຼາງໄຫຼດົວຫຼັວ    | • 1       | 0 มองหน้า สบตา                              |            |                    | 0            |
| 12417122-41613     | 2         | 0 ตอบสนองต่อเสียงพูด,ทำเสียงในคอ            |            |                    | 0            |
| พฤติกรรมสุขภาพ     | 3         | 2 สนใจและมองหาเสียง ทำเสียงอูอาโต้ตอ        | บ          |                    | 0            |
| ความพิการ          | 4         | 2 มองทามสิ่งที่ เคลื่อนไหว                  |            |                    | 0            |
| ต้าแหน่งในหมหน     | 5         | 2 ชันดอในท่าดว่ำ                            |            |                    | 0            |
| 2 2                | 6         | 4 หันหาเสียง                                |            |                    | 0            |
| ขอมูลบ้าน          | 7         | 4 หัวเราะได้                                |            |                    | 0            |
| เครือญาฑิ          | 8         | 4 ส่งเสียงอ้อแอ้โต้ตอบ                      |            |                    | 0            |
| ผังเครือญาติ       | 9         | 4 มองทามจากด้านหนึ่ง จนสุดอีกด้านหนึ่ง      |            |                    | 0            |
| ×                  | 10        | 4 ในท่าคว่ำใช้แขนยัน ชูดอตั้ง 90 องศา       |            |                    | 0            |
| ขอมูลการเกต        | 11        | 6 แสดงอารมณ์ และ ท่าทาง เช่น ดีใจ ขัด       | la 🗌       |                    | 0            |
| พัฒนาการ           | 12        | 6 หันตามเสียงเรียกชื่อ                      |            |                    | 0            |
| การรับวัคชัน       | 13        | 6 ส่งเสียงสูงๆ ค่ำๆ                         |            |                    | 0            |
| ຄາວນໂຄສນາຄາສ       | 14        | 6 คว้าของมือเคียวและเปลี่ยนมือถือของได้     |            |                    | 0            |
| arrad or Dia Intra | 15        | 8 ทำเสียงพยางค์เคียว เช่น จ๊ะ หม่ำ          |            |                    | 0            |
| การศึกษา           | 16        | 8 มองตามของตก                               |            |                    | 0            |
| การฝากครรภ์        | 17        | 8 นึ่งทรงตัวได้เอง โดยไม่ต้องใช้มือยัน      |            |                    | 0            |
| การเสียทีวิต       | 18        | 10 เล่นจีะเอ๋                               |            |                    | 0            |
|                    | 19        | 10 ใช้ท่าทางหรือการ ขึ้บอกความต้องการ       |            |                    | 0            |
| การเยยมบาน         | 20        | 10 ใช้นิ้วและนิ้วทัวแม่มีอทยิบของ           |            |                    | 0            |
| Vaccine จากที่อื่น | 21        | 10 เกาะยืนและเหนี่ยวทัว ลุกขึ้นยืนจากท่านั่ | a 🗌        |                    | 0            |
|                    | 22        | 12 เลียนแบบท่าทาง                           |            |                    | Û            |
|                    | 23        | 12 เข้าใจเสียงห้าม และหยุดทำ                |            |                    | 0            |
|                    | 24        | 12 ยีนเองได้ชั่วครู่ หรือตั้งไข่            |            |                    | 0            |
|                    | 25        | 15 ทำตามคำบอกง่ายๆ                          |            |                    | 0            |
|                    | 26        | 15 พูดคำที่มีความหมาย ได้ 1-3 คำ            |            |                    | 0            |
|                    | 144 44 4  | + ++ ++ + - + √ × 0+ + '+ •                 | 4          |                    |              |
|                    |           |                                             |            |                    |              |
| 🚴 ลบรายการ         |           |                                             |            |                    |              |
|                    |           |                                             |            |                    |              |

#### แสดงหน้าจอแถบพัฒนาการ

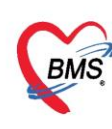

**3.8 แถบการรับวัคซีน** กรณีที่มีการบันทึกข้อมูลการรับวัคซีนของบุคคลในทะเบียนงานประชากร ไว้ในแต่ละช่วงวัยจะเห็นข้อมูลประวัติการได้รับวัคซีนในหน้าจอข้อมูลบุคคลนี้ดังรูป

| ข้อมลบกกล          | ล้ำดับ | ชื่อ Vaccine                     | รทัส             | วันที่ได้รับ |  |  |
|--------------------|--------|----------------------------------|------------------|--------------|--|--|
| Surday Bette       | 19     | JE เซ็มที่ 1                     | JE1              |              |  |  |
| 1244702524.161.1   | 20     | JE เซ็มที่ 2                     | JE2              |              |  |  |
| พฤฑิกรรมสุขภาพ     | 21     | JE เซ็มที่ 3                     | JE3              |              |  |  |
| ความพิการ          | 22     | DTP กระพุ้น เข็มที่ 2            | DTP5             |              |  |  |
| ต้านหน่งในขณะม     | 23     | OPV กระพุ้น ครั้งที่ 2           | OPV5             |              |  |  |
| HIMHINGGENDE       | 24     | วัคชีน dT เซ็มที่ 1 (ป.1)        | dTs1             |              |  |  |
| ข้อมูลบ้าน         | 25     | รัคซีน dT เซ็มที่ 2 (ป.1)        | dTs2             |              |  |  |
| เครื่อญาติ         | 26     | OPV ครั้งที่ 1 (ป.1)             | OPVs1            |              |  |  |
| ผังเครือญาติ       | 27     | ฉีดวัดชันบาดทะยักเข็มที่ 5       | TT5/dT5          |              |  |  |
| Xaumaa u ta        | 28     | วัคชีนหัด คางทุม หัดเยอรมัน      | MMR2             |              |  |  |
| ขอพิฒนารณณ         | 29     | OPV ครั้งที่ 2 (ป.1)             | OPVs2            |              |  |  |
| พัฒนาการ           | 30     | OPV ครั้งที่ 3 (ป.2)             | OPVs3            |              |  |  |
| การรับวัคชีน       | 31     | 0PV สนรงค์                       | OPVC             |              |  |  |
| อาวะโองนาอาร       | 32     | วัคชีน dT เข็มที่ 3 (ป.2)        | dTs3             |              |  |  |
|                    | 33     | วัคษีน dT เข็มที่ 4 (ป.6)        | dTs4             |              |  |  |
| การศึกษา           | 34     | วัคชีนบาดทะยัก หญิงครรภ์ เชิ่ม 1 | dTANC 1          |              |  |  |
| การฝากครรภ์        | 35     | วัคชีนบาดทะยัก หญิงครรภ์ เขิ่ม 2 | dTANC 2          |              |  |  |
| การเสียชีวิท       | 36     | วัคชีนบาตทะยัก หญิงครรภ์ เชิ่ม 3 | dTANC 3          |              |  |  |
|                    | 37     | วัคชีนบาตทะยัก หญิงครรภ์ เชิ่ม 4 | dTANC 4          |              |  |  |
| אועאפנארוז         | 38     | วัคชีนบาคทะยัก หญิงครรภ์ เชิ่ม 5 | dTANC 5          |              |  |  |
| Vaccine จากที่อื่น | 39     | วัคชินพิษสุนัขข้า เข็ม 1         | Rabies Vaccine 1 |              |  |  |
|                    | 40     | วัคชินพิษสุนัขข้า เข็ม 2         | Rabies Vaccine 2 |              |  |  |
|                    | 41     | วัคชินพิษสุนัขข้า เข็ม 3         | Rabies Vaccine 3 |              |  |  |
|                    | 42     | วัคชินพิษสุนัชบ้า เข็ม 4         | Rabies Vaccine 4 |              |  |  |
|                    | 43     | วัคชีนพิษสุนัขข้า เข็ม 5         | Rabies Vaccine 5 |              |  |  |
|                    | 44     | วัดชินไข้หวัดใหญ่                | Flu              |              |  |  |

แสดงหน้าจอแถบการรับวัคซีน

**3.9 แถบภาวะโภชนาการ** แสดงข้อมูลภาวะโภชนาการของประชากรคนที่เลือกมาตรวจสอบ ข้อมูล โดยภาวะโภชนาการที่ได้ ระบบจะทำการประมวลผลตามที่เจ้าหน้าที่ได้ลงบันทึกข้อมูลเอาไว้ในแต่ ละงานบัญชี

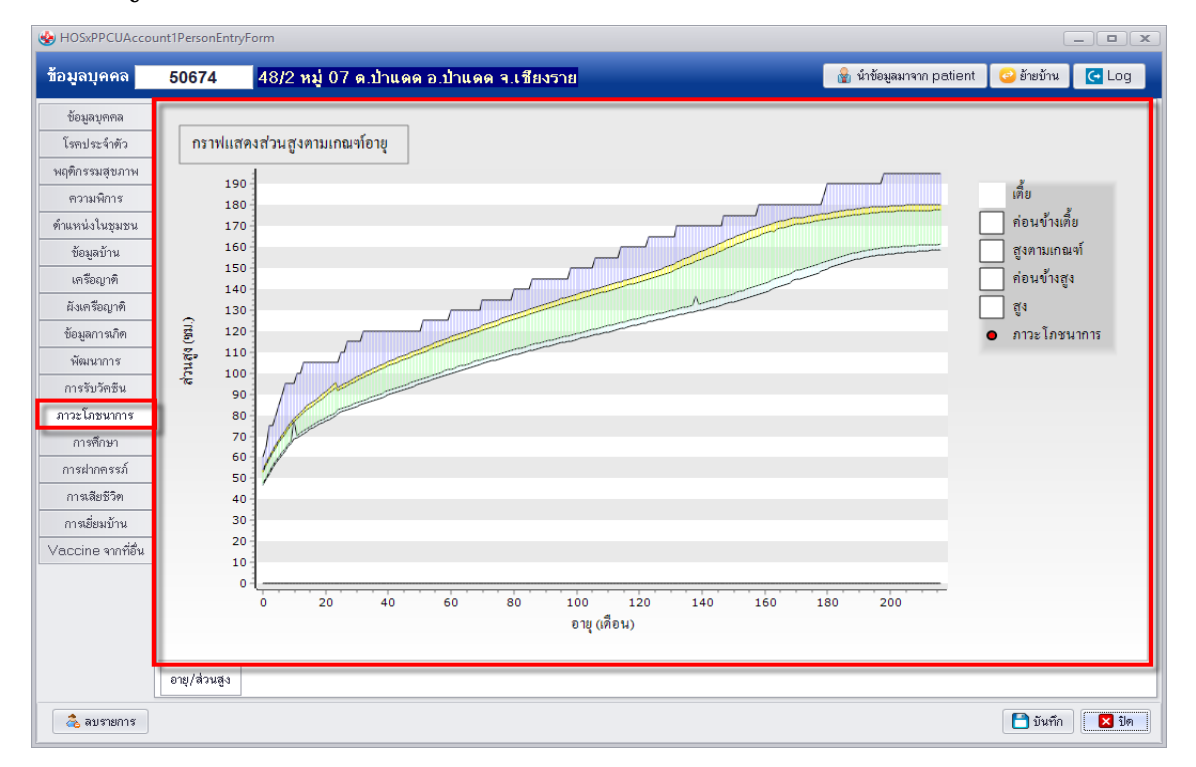

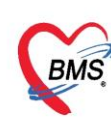

**3.10 แถบการฝากครรภ์** กรณีที่มีการบันทึกข้อมูลการฝากครรภ์ของบุคคลในทะเบียนงานฝาก ครรภ์บัญชี 2 เมื่อเปิดดูหน้าจอข้อมูลบุคคลจะเห็นประวัติการขึ้นทะเบียนดังรูป

| - TIOSXPPCOACCO    | untreesonentry | yronn               |                   |           |           |           |                |                        |             |                   |
|--------------------|----------------|---------------------|-------------------|-----------|-----------|-----------|----------------|------------------------|-------------|-------------------|
| ข้อมูลบุคคล        | 45686          | 0 หมู่ 0 ด.บ้าแดด   | อ.ป่าแดด จ.เชียงร | ราย       |           |           | Ó              | 🐕 นำข้อมูลมาจาก patien | t 🕝 ย้ายน้  | ínu 🤄 Log         |
| ข้อมูลบุคคล        | 💠 เพิ่ม        | [ 🔔 แก้ไข           |                   |           |           |           |                |                        |             |                   |
| โรคประจำตัว        | ล้ำดับ เลขที่  | ANC Servic ครรภ์ที่ | Risk LMP          | EDC       | วันคลอด   | อายุครรภ์ | % ตรวจก่อนคลอด | สถานะ                  | % ตรวจหลังค | : วันที่ลงทะเบียน |
| พฤติกรรมสุขภาพ     | 1              | 7 0 1               | 16/11/2560        | 23/8/2561 |           |           | 0              | ยังไม่คลอด             | 0           | 31/5/2561         |
| ความพิการ          |                |                     |                   |           |           |           |                |                        |             |                   |
| ด้าแหน่งในชุมชน    |                |                     |                   |           | <u> </u>  |           |                |                        |             |                   |
| ข้อมูลบ้าน         |                |                     | (                 |           |           |           |                |                        |             |                   |
| เครื่อญาฑิ         |                |                     |                   | กรถ์มี    | ข้อขอดา   | ระโวกคร   | 55 6           |                        |             |                   |
| ผังเครือญาฑิ       |                |                     |                   | 1199999   | บอิษายาเป |           | 9 9 9 1        |                        |             |                   |
| ข้อมูลการเกิด      |                |                     |                   |           |           |           |                |                        |             |                   |
| พัฒนาการ           |                |                     |                   |           |           |           |                |                        |             |                   |
| การรับวัคชีน       |                |                     |                   |           |           |           |                |                        |             |                   |
| ภาวะโภชนาการ       |                |                     |                   |           |           |           |                |                        |             |                   |
| การศึกษา           |                |                     |                   |           |           |           |                |                        |             |                   |
| การฝากครรภ์        | 1              |                     |                   |           |           |           |                |                        |             |                   |
| การเสียชีวิต       |                |                     |                   |           |           |           |                |                        |             |                   |
| การเยี่ยมบ้าน      |                |                     |                   |           |           |           |                |                        |             |                   |
| Vaccine จากที่อื่น |                |                     |                   |           |           |           |                |                        |             |                   |

#### แสดงข้อมูลแถบการฝากครรภ์

**3.11 แถบการเสียชีวิต** สำหรับกรอกรายละเอียดข้อมูลการเสียชีวิตของประชากรคนทำการสำรวจ ข้อมูลมาได้

| ข้อมูลบุคคล 45686 0 หมู่ 0 ด.บำแดด อ.บำแด<br>ข้อมูลบาลเลียรีริด | เด จ.เชียงราย 🔒 นำข้อมูลมาจาก patient 😳 ด้วยบ้าน 💽 Log |
|-----------------------------------------------------------------|--------------------------------------------------------|
| ข้อมูลการเสียชีวิต                                              |                                                        |
|                                                                 |                                                        |
| โรคประจำตัว วันที่เสียชีวิต 🗸                                   | วลาเสียชีวิต 🗣 แหล่งข้อมูล 🗣                           |
| พฤติกรรมสุขภาพ สาเหตุหลักการเสียชีวิต                           | 🗸 เลขที่เสียชีวิต                                      |
| ความพิการ                                                       |                                                        |
| ตำแหน่งในชุมชน สาเหตุกานสียชีวิต                                |                                                        |
| ข้อมูลบ้าน สาเหตุการทาย A                                       | สาเพขการขาย B                                          |
| เครือญาติ                                                       |                                                        |
| ผังเครือญาติ รหัส ICD10 🗊 ค้นหา                                 | รพัส ICD10 🗊 ค้นทา วันที่เริ่มเป็น ▾                   |
| ข้อมูลการเกิด                                                   |                                                        |
| พัฒนาการ                                                        |                                                        |
| การรับวัคขึ้น สาเหตุการทาย C                                    | สาเหตุการทาย D                                         |
| ภาวะโภชนาการ                                                    |                                                        |
| การศึกษา รหัส ICD10 🧊 ค้นหา                                     | รหัส ICD10วันที่เริ่มเป็น                              |
| การฝากครรภ์                                                     |                                                        |
| การเสียชีวิท                                                    |                                                        |
| การเยียมบ้าน สาเหตุอื่นที่เกี่ยวข้อง                            | สถานะระหว่างการเสียชีวิต                               |
| Vaccine จากที่อื่น<br>รหัส ICD10 🔲 ดันหา                        | 🗌 ผู้ป่วยตั้งครรภ์                                     |
|                                                                 | 🗌 เสียชีวิตระหว่างคลอดหรือหลังคลอดภายใน 42 วัน         |
|                                                                 |                                                        |
| กรถ์                                                            | ประชากรเสียชีวิตแล้วจะต้อง                             |
| หน่วยงาน                                                        | เท้าการบับเท็กข้อบอเสียชีวิต                           |
| 4                                                               |                                                        |
| 🚴 ลบรายการ                                                      | 🗋 บันทึก 🛛 ปิด                                         |

#### แสดงหน้าจอกรอกข้อมูลการเสียชีวิต

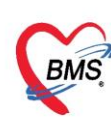

**3.12 แถบการเยี่ยมบ้าน** เมื่อออกไปทำการสำรวจแล้วสามารถนำข้อมูลการเยี่ยมบ้านกลับมา กรอกข้อมูลในแถบได้ โดยให้คลิกที่ปุ่ม "เพิ่ม" เมื่อต้องการเพิ่มข้อมูลการเยี่ยมบ้าน หากต้องการแก้ไข ข้อมูลการเยี่ยมให้คลิกที่ปุ่ม "แก้ไข"

|                    | until ersonenayre               | 2111        |                                                                                    |            |       |
|--------------------|---------------------------------|-------------|------------------------------------------------------------------------------------|------------|-------|
| ข้อมูลบุคคล        | 45686                           | 0 หมู่ 0 ด. | ในแดด อ.ป้าแดด จ.เชียงราย 🛛 🍰 ห์าข้อมูลมาจาก patient                               | 😔 ย้ายบ้าน | C Log |
| ข้อะ               | 🚽 เพิ่ม                         | , 👌 แก้ไข   | HOSxPPCUAccount1PersonVisitEntryForm                                               |            | ×     |
| Ĩsriz              | ลำดับ วันที่เยี่ยม              | เวลา        | ข้อมูลการเยี่ยมบ้าน                                                                |            | g bps |
| พฤฑิกรรมสุขภาพ     |                                 |             | ข้อมูลการเยี่ยม                                                                    | -(23)      |       |
| ความพิการ          | _                               |             | วันที่เยี่ยม 31/5/2561 → เวลา 09:10:00 🛟 เจ้าหน้าที่ เจ้าหน้าที่อริษัท BMS         |            |       |
| ด้าแหน่งในชุมชน    | _                               |             | Vital sign                                                                         |            |       |
| ข้อมูลบ้าน         | _                               |             | BW 44 Height 162 BPS 120 BPD 86 Pulse 80 BB                                        | 20         |       |
| เครือญาติ          | _                               |             |                                                                                    |            |       |
| ผังเครือญาทิ       | -                               |             | Temperadre                                                                         |            |       |
| ขอมูลการเกต        | -                               |             | การวินิจฉัย                                                                        |            |       |
| พฒนาการ            | -                               |             | Dx.1 z230 ความต้องการการสร้างเสริมภูมิคัมกันต่อโรคติดเชื้อแบคทีเรียโรคโดโรคหนึ่ง - | Nee        |       |
| การรบงทอน          | -                               |             | Dx.2                                                                               |            |       |
| การศึกษา           | -                               |             | ปละ องการส์ขึ้นหม                                                                  |            |       |
| การฝากตรรภ์        | -                               |             | มระเมาะการของ<br>ดุดดารมแผลกดารบ                                                   | •          |       |
| การเสียชีวิต       |                                 |             | บนทหารรอยม การดูแลบาดแผลดีชิน - อาการและอาการแสดเง แนะนำการดูแลบาดแผล              | ^          |       |
| การเยี่ยมบ้าน      |                                 |             | · · · · · · · · · · · · · · · · · · ·                                              | · ·        |       |
| Vaccine จากที่อื่น |                                 |             | การพยาบาล ล้างแผล 🦾 การให้ค้าแนะนำ                                                 | <u>^</u>   |       |
|                    | _                               |             | · · · · · · · · · · · · · · · · · · ·                                              | -          |       |
|                    |                                 |             |                                                                                    |            |       |
|                    |                                 |             | วนมิดลดเป //b/25b1 ▼ การประเม็นผล                                                  |            |       |
|                    |                                 |             | 4                                                                                  |            |       |
|                    | 144 44 4 <b>&gt; &gt;&gt;</b> > | + + + +     |                                                                                    |            | -     |
| 🚴 ลบรายการ         |                                 |             | 📴 ลบ                                                                               | 🛛 ปต       | 🗙 ปิด |
|                    |                                 |             |                                                                                    |            |       |

### แสดงหน้าจอประวัติการเยี่ยมบ้าน

3.13 Vaccine จากที่อื่น กรณีที่บุคคลในบัญชี 1 เคยมีประวัติการรับวัคซีนจากที่อื่นมา และ ต้องการเก็บประวัติการรับวัคซีนเพื่อความครอบคลุมการรับวัคซีนให้ทำการบันทึกข้อมูลการรับวัคซีนจากที่ อื่นในหน้าจอดังรูป

|                    |                |                                         |                     |              | 0.11                    |            | _     |
|--------------------|----------------|-----------------------------------------|---------------------|--------------|-------------------------|------------|-------|
| ข้อมูลบุคคล        | 45686          | 0 หมู่ 0 ด.ป่าแดด อ.ป่าแดด จ.เชียงราย   |                     |              | 🎡 นำข้อมูลมาจาก patient | 🕝 ย้ายบ้าน | C Log |
| ข้อมูลบุคคล        | 🚽 เพิ่ม        |                                         |                     |              |                         |            |       |
| โรคประจำตัว        | ลำตับ รหัสหน่ว | ะ                                       | วันที่              | ชื่อ Vaccine | Lot No.                 | วันหมดอาย  |       |
| พฤฑิกรรมสุขภาพ     |                |                                         |                     |              |                         |            |       |
| ความพิการ          |                |                                         |                     |              |                         |            |       |
| ตำแหน่งในชุมชน     |                |                                         |                     |              |                         |            |       |
| ข้อมูลบ้าน         |                |                                         |                     |              |                         |            |       |
| เครือญาฑิ          |                | HOSxPPCUPersonVaccineElseWhereEntryForm |                     |              | _ <b> </b>              |            |       |
| สังเครือญาติ       |                | รายละเอียดการรับวัคชีนจากที่อื่น        |                     |              |                         |            |       |
| ข้อมูลการเกิด      |                | รายละเอียด                              |                     |              |                         |            |       |
| พัฒนาการ           |                | w 49.86 (1.4.15.10504)                  |                     |              |                         |            |       |
| การรับวัดชีน       |                | 34muasu 14/5/2561 ▼ \$8 Vaccine         | ฉดวดชนบาดทะยกเขมท I |              |                         |            |       |
| ภาวะโภชนาการ       |                | ได้รับจาก 11165                         | ไรงพยาบาลทองแสนขึ้น |              |                         |            |       |
| การศึกษา           |                | หมายเหตุ                                |                     |              |                         |            |       |
| การฝากครรภ์        |                |                                         |                     |              |                         |            |       |
| การเสียชีวิต       |                | 🐻 ລນ                                    |                     | A) 🗅 บั      | นทึก 🔀 ปิด              |            |       |
| การเยี่ยมบ้าน      |                |                                         |                     |              |                         |            |       |
| Vaccine จากที่อื่น |                |                                         |                     |              |                         |            |       |
|                    |                |                                         |                     |              |                         |            |       |
|                    |                |                                         |                     |              |                         |            |       |
|                    |                |                                         |                     |              |                         |            |       |
|                    |                |                                         |                     |              |                         |            |       |
|                    | 144 4 4 4 4 44 | + + + + × × ∧ × + + + + + + +           |                     |              |                         |            |       |
| 🚴 ลบรายการ         |                |                                         |                     |              |                         | 🛅 บันทึก   | 🗙 ปิด |

#### แสดงหน้าจอบันทึกข้อมูลการรับวัคซีนจากที่อื่น

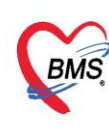

3.14 PP Special กรณีออกหน่วยไปเยี่ยมชุมชนมาสามารถบันทึกข้อมูลงานส่งเสริมได้ที่เมนูนี้เพื่อ บันทึกการเยี่ยมตามหัวข้อการเยี่ยมเพื่อส่งออกแฟ้ม PP Special ดังรูป

| ข้อมูลบุคค        | ล                         | 12                                                    | 0 หมู่ 0 ด.แสนดอ ล                                                       | ).น้ำปาด ฯ.อุตรติดถ์                                                                                      | 📲 นำข้อมูลมาจาก patien                           | nt 🕝 ຍ້າຍນ້ານ 💽 Log |
|-------------------|---------------------------|-------------------------------------------------------|--------------------------------------------------------------------------|----------------------------------------------------------------------------------------------------|--------------------------------------------------|---------------------|
| b Account1Pe      | rsonPPS                   | pecialEntryForm                                       | 1                                                                        | - E X                                                                                                    |                                                  |                     |
| บันทึกข้อมูลส     | ส่งเสริ                   | มสุขภาพป้อง                                           | กันโรค                                                                   |                                                                                                    | <u>วน 30 วัน</u>                                 |                     |
| ล้ำคับ ร<br>≻1 โร | ทัสหน่วย<br>รงพยาบา       | งาน<br>ลพิษณุะวช ()                                   | งานที่ให้บริการ<br>180032-ตรวจตัดกะ                                      | สถานที่ เจ้าหน้าที่<br>องความเสี่ยง/โรคมะเร็งเด้านมได้ผลปกติ ผู้รับๆ นอกสถานบริการ น.ส.เด่นนภา เจ้าหน้าทั | <ul> <li>▼</li> <li>1) คัน</li> <li>▼</li> </ul> |                     |
|                   | <table-cell></table-cell> | DoctorWorkBend<br>วมูลการให้บริ<br>อมูลการให้บริการส่ | chPPSpecialEntryForm<br>การส่งเสริมสุขภาพข่<br>งเสริมสุขภาพป้องกันโรคเฉพ | ป้องกันโรคเฉพาะ<br>าะ                                                                                     | - B X                                            | erprint             |
|                   |                           | รหัสหน่วยงาน<br>สถานที่                               | 12069<br>นอกสถานบริการ                                                   | โรงหยาบาลพิษณุมวช []<br>- เจ้าหน้าที่ น.ส.เด่นนภา เจ้าหน้าที่บริษัท BMS                                   | 3                                                | N PP Special        |
|                   | ),,,                      | งานที่ให้บริการ<br>หมายเหตุ                           | 180032-ตรวจกัดกรองคว                                                     | ามเสี่ยง/โรคมะเร็งเด้านมได้ผลปกติ ผู้รับบริการไม่เลยตรวจด้วยตนอง                                          | • ตั้นทา                                         |                     |
|                   |                           | ลบ                                                    |                                                                          |                                                                                                    | นทึก ปิด                                         |                     |
| 🚴 ລນຮາຍຄ          | าาร                       |                                                       |                                                                          |                                                                                                    |                                                  | 🗎 บันทึก 🛛 ปิด      |

**4.การย้ายบุคคลเข้าบ้าน** จะต้องเลือกบ้านเลขที่ ที่ต้องการย้ายคนเข้าบ้านก่อนคลิกที่ปุ่ม "ย้าย บุคคลเข้าบ้าน" เพื่อเลือกบุคคลที่ต้องการย้าย

|   | บุคคลในป้ | บ้าน ข้อมูลลำ | 579 I             | บ้าน รูปบุคคลในบ้าน         | อสม.ประจำบ้าน | พืชสมุนไพร   | ภาชนะเก็บน้ำ     | สัตว์เลี้ยง | การประสบภัย: | 4  | ► |
|---|-----------|---------------|-------------------|-----------------------------|---------------|--------------|------------------|-------------|--------------|----|---|
|   | เพิ่มบุคง | คลในบ้าน      | แก้ไขบุคคลในบ้าน  | ย้ายบุคคลเข้าบ้าน           |               |              |                  |             |              |    |   |
| [ | Drag a (  | column head   | der here to group | by that column              |               |              |                  |             |              |    | * |
|   | ลำดับ     | ดำนำหน้า      | ชื่อ              | <ul> <li>นามสกุล</li> </ul> | เพศ วั        | ันเกิด เส    | ลขที่บัตรประชาชน | สัญชาติ     |              | ลิ | k |
| ۲ | 6         | นาย           | ทดสอบระบบ         | ลงทะเบียนผู้ป่วยใหม่        | ชาย 2         | 3/3/2532 0   | 111910086427     | ไทย         |              |    |   |
|   | 7         | นาย           | ทดสอบ             | ทดสอบระบบPCU                | ชาย 1         | 9/1/2522 0   | 111913117323     | ไทย         |              |    |   |
|   | 8         | นาย           | ทดสอบ             | ทดสอบ PCU                   | ชาย 1         | 9/1/2561 0   | 111913143391     | ไทย         |              |    | - |
|   | 9         | คุณ           | าคสอบ             | ป่าแคด                      | หญิง 2        | 1/6/2550 1   | 101800557717     | ไทย         |              |    |   |
|   | 10        | นาย           | ากดล่อบ           | ระบบ                        | ชาย 1         | /8/2555 0    | 111915802635     |             |              |    | U |
|   | 11        | คุณ           | าเคล่อบ           | ป่าแคด                      | หญิง 2        | 1/6/2550 0   | 111917815131     | ไทย         |              |    |   |
|   | 12        | นาย           | ทด                | ลงทะเบียนใหม่               | ชาย 1         | 9/1/2522 0   | 111914650637     | ไทย         |              |    |   |
|   | 12        | einei         | 0e                | ພາສາສາດອາ <i>ສ</i> ະພາຍາຍາຍ | จาย 1         | a /1 /2/7a n | 111010360/69     | Janes       |              |    | * |

แสดงหน้าจอข้อมูลบ้านก่อนย้ายบุคคลเข้าบ้าน

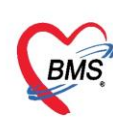

จะปรากฏหน้าต่างค้นหาบุคคล โดยค้นหาได้จาก ชื่อ นามสกุล รหัสบัตรประจำตัวประชาชน หมายเลข HN และหมายเลขบุคคลที่ได้จากการลงทะเบียนบัญชี 1 นอกจากนี้ ทางด้านล่าง สามารถ กำหนดเงื่อนไขในการค้นได้ โดยระบุเพศ และช่วงอายุของประชากรที่ต้องการค้นหา เมื่อได้ชื่อของบุคคลที่ ต้องการย้ายเข้าบ้านแล้ว คลิกที่ปุ่ม "ตกลง" บุคคลที่เลือกก็จะถูกย้ายเข้ามาที่บ้านหลังนี้

| HOSxP    | PPCUPersonSea    | archForm     |                |                   |                      |           |              |            |      |                |      | >         |
|----------|------------------|--------------|----------------|-------------------|----------------------|-----------|--------------|------------|------|----------------|------|-----------|
| ด้นหาบุ  | ุเคคล            |              |                |                   |                      |           |              |            |      |                |      |           |
| ด้นหา    |                  |              |                |                   |                      |           |              |            |      |                |      |           |
| ชื่อ / น | ามสกุล / CID / I | HN / ID      | າຄສ່ວນ         |                   | - THE                | ท 🗆 ค้นา  | หาอัตโนมัติ  |            |      |                |      |           |
|          |                  | er here to g | roup by that o | column            |                      |           |              |            |      |                |      |           |
| ลำตับ    | Person ID        | บ้านเลขที่   | คำนำหน้า       | ชื่อ              | นามสกุล              | อายุ (ปี) | อายุ (เคือน) | HN         | หมู่ | ชื่อหมู่บ้าน   | เพศ  | วันเกิด   |
| 1        | 50674            | 48/2         | นาย            | าเคล่อบ           | ระบบ                 | 118       | 5            | 000057927  | 07   | หมู่บ้านนอกเขต | ชาย  |           |
| 2        | 57057            | 119          | นางสาว         | าเคล่อบระบบ2      | admin                | 34        | 5            | 000056451  | 05   | แม่พุงเหนือ    | หญิง | 26/7/2526 |
| 3        | 58332            | 48/2         | <u> ୩.ସୁ</u> . | บุตรนางทดสอบระบบ  | admin                | 118       | 0            |            | 07   | หมู่บ้านนอกเขต | หญิง |           |
| 4        | 58333            | 48/2         | ୩.ଘୃ.          | บุตรนางทุตสอบระบบ | admin                | 118       | 0            |            | 07   | หมู่บ้านนอกเขต | หญิง |           |
| 5        | 44355            | 0            | นาย            | าเคล่อบ           | ทดสอบระบบPCU         | 39        | 0            | 000057914  | 0    | 0              | ชาย  | 19/1/2522 |
| 6        | 44450            | 0            | นาย            | าเคล่อบ           | ทดสอบ PCU            | 0         | 0            | 000057917  | 0    | 0              | ชาย  | 19/1/2561 |
|          | 45685            | 0            | คุณ            | าเคล่อบ           | ป่าแคด               |           |              | 9999999999 | 0    | 0              | หญิง | 21/6/2550 |
| 9        | 45686            | 0            | น.ส.           | นายทดสอบ          | ลงทะเบียนผู้ป่วยรายใ | 30        | 3            | 000057922  | 0    | 0              | หญิง | 13/2/2531 |
|          | 45689            | 0            | นาย            | าเคล่อบ           | ระบบ                 |           |              | 000050647  | 0    | 0              | ชาย  | 1/8/2555  |
|          | 45690            | 0            | คณ             | ทดสอบ             | ป่าแดด               |           |              | 9999999999 | 0    | 0              | หญิง | 21/6/2550 |
| 11       | 16601            | -            |                |                   |                      |           |              |            |      |                |      |           |

แสดงหน้าจอสำหรับค้นหาบุคคลที่ต้องการย้าย

| บุคคลใเ    | นบ้าน ข้อมูลส่   | ำรวจ แผนที่ รูปเ   | ้าน รูปบุคคลในร่  | บ้าน อสม.ประจำบ้าน | พืชสมุนไพร | ภาชนะเก็บน้ำ | สัตว์เลี้ย | เง การประสบภัย:  | 4          |
|------------|------------------|--------------------|-------------------|--------------------|------------|--------------|------------|------------------|------------|
| เพิ่มบุ    | <b>ดดลในบ้าน</b> | แก้ไขบุคคลในบ้าน   | ย้ายบุคคลเข้าบ้าน |                    |            |              |            |                  |            |
| Drag a     | a column hea     | ader here to group | by that column    | -                  |            |              |            |                  |            |
| ลำดับ      | ดำนำหน้า         | ชื่อ .             | • นามสกุล         |                    |            |              | 5          | เขที่บัตรประชาชน | ສັญ        |
| 1          | น.ส.             | สุภัสสร            | ทดสอบร 5          | ายชื่อบคคลจ        | ะย้ายเข้าเ | บ้านให้      | 61 0       | 111913656950     | ไทะ        |
| 2          | นาย              | สีบเอก             | ทดสอบร            | 9                  |            |              | 26 0       | 111910519706     | ไทย        |
| 3          | นาง              | วีนา               | ทดสอบ             |                    |            | -            | 526 0      | 111915785838     | ไทย        |
| 4          | นาย              | ประวิทย์           | ทดสอบระบบ         |                    | ชาย        | 19/1/2       | 2523 0     | 111913761907     | ไทย        |
| 5          | น.ส.             | นายทดสอบ           | ลงทะเบียนผู้ป่วย  | เรายใหม่           | หญิง       | 13/2/2       | 2531 0     | 111912658592     | ไทย        |
| 6          | นาย              | ทดสอบระบบ          | ลงทะเบียนผู้ป่วย  | ใหม่               | ชาย        | 23/3/2       | 2532 0     | 111910086427     | ไทย        |
| 7          | นาย              | าเดสอบ             | ทดสอบระบบP(       | CU                 | ชาย        | 19/1/2       | 2522 0     | 111913117323     | ไทย        |
| 9<br>H H H | • <b>₩ ₩</b> +   | - ▲ √ × ∩ *        | າຄອດຍ D∩II<br>* ¶ |                    | ane        | 10/1/5       | 0 1339     | 1110131/3301     | 1.000<br>► |
|            | <i>y</i>         |                    |                   |                    |            |              |            | n murtu 🛛        | t          |
| ୍ 📴 ଶ      | เบบาน            |                    |                   |                    |            |              |            | 🔟 บนทก 🛛 🔼       | บต         |

แสดงหน้าจอข้อมูลบ้านก่อนหลังบุคคลเข้าบ้าน

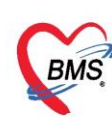

5.ข้อมูลสำรวจบ้าน คลิกแถบ "ข้อมูลสำรวจ" จะแสดงข้อมูลการสำรวจและผลการสำรวจบ้าน ทุกครั้งที่เคยทำ้การสำรวจเอาไว้ เมื่อต้องเพิ่มการสำรวจใหม่ ให้คลิกที่ปุ่ม "เพิ่ม" หากต้องการแก้ไขข้อมูล ้การสำรวจ ให้เลือกรายการที่ต้องการทำการแก้ไขแล้วคลิกที่ปุ่ม "แก้ไข

| HOSxPPCUAce            | count1HouseEntryl                                              | Form                                                                                                    |                                                                    |                                            |                                          |             |                   |     |  |
|------------------------|----------------------------------------------------------------|----------------------------------------------------------------------------------------------------|--------------------------------------------------------------------|--------------------------------------------|------------------------------------------|-------------|-------------------|-----|--|
| ข้อมูลทะเบียเ          | เบ้าน                                                          |                                                                                                    |                                                                    |                                            |                                          |             |                   | 412 |  |
| ข้อมูลทะเบียนบ้าน      |                                                                |                                                                                                    |                                                                    |                                            |                                          |             |                   |     |  |
| เลขทะเบียนบ้าน         | 1640600109804                                                  |                                                                                                    | ชนิดของที่อยู่อาศัย                                                | ย บ้าน                                     | •                                        | Location    | า เทศบาล          | •   |  |
| บ้านเลขที่             | 48/2                                                           |                                                                                                    | ลักษณะของที่อยุ่                                                   | ข้ บ้านเดี่ยว บ้า                          | ข้านเดี่ยว ข้านฝด 👻                      |             |                   |     |  |
| ถนน                    |                                                                |                                                                                                    | ชื่อหมู่บ้านจัดสรร                                                 |                                            |                                          |             |                   |     |  |
| เจ้าบ้าน               |                                                                | •                                                                                                    |                                                                    | กรณีอาคา                                   | กรณีอาการชุด หรือ อพาร์ทเมนท์ หรือ ทอพัก |             |                   |     |  |
|                        | บุคลากรสาธารณสุขป                                              | ระจำบ้าน                                                                                                    |                                                                    | เลขห้อง                                    |                                          |             |                   |     |  |
|                        |                                                                | •                                                                                                    |                                                                    | ชื่ออาคา                                   | รบุต                                     |             |                   |     |  |
| Latitude               |                                                                |                                                                                                    | Longitude                                                          |                                            |                                          |             | Мар               |     |  |
| บุคคลในบ้าน ข้         | อมูลสำรวจ แผนที่                                               | รูปบ้าน รูปบุคคลในบ้าน                                                                                                    | อสม.ประจำบ้าน                                                      | พืชสมุนไพร                                 | ภาชนะเก็บน้ำ                             | สัตว์เลี้ยง | การประสบภัย:      | F   |  |
| (เพิ่ม)                | 🙏 แก้ไข                                                        |                                                                                                    |                                                                    |                                            |                                          |             |                   |     |  |
| ลำดับ วันที่สำรว       | จ รายละเอียด                                                   |                                                                                                    |                                                                    | เจ้                                        | ำหน้าที่                                 | วัน         | ที่ปรับปรุงข้อมูล |     |  |
| ▶ 1 31/5/25            | ตื่มน้ำจาก,สะ<br>561 ปการมี/สาม<br>พบแมลงวัน<br>มีการเลี้ยงสัด | ะปบ้านมีน้ำตื่มสะอาตพอเพียงคล<br>ารถใช้ส้วมได้ถูกต้อง,บ้านคงทน,<br>สรุปบ้านมีการควบคุมสัตว์แมลง<br>าว์,มีการกำจัดมูลสัตว์ | อดปี,การมีส้วมใช้ในค<br>บ้านสะอาด,พบหนู.พ:<br>นำโรค,มีการบริโภคเก่ | รัวเรือน,สรุ<br>บแมลงสาบ,<br>เลื้อไอโอคีน, | ำหน้าที่บริษัท BM                        | vIS 31      | /5/2561 16:58     | :52 |  |
| -                      |                                                                |                                                                                                    |                                                                    |                                            |                                          |             |                   |     |  |
|                        |                                                                | (                                                                                                    |                                                                    |                                            |                                          |             |                   |     |  |
|                        |                                                                | กรณีมีการบั                                                                                                    | ันทึกข้อมูลก                                                       | าารสำรว                                    | ব                                        |             |                   |     |  |
|                        |                                                                | บ้านจะแส                                                                                                    | ดงประวัติกา                                                        | เรสำรวจ                                    |                                          |             |                   |     |  |
| 144 44 4 <b>b</b> bb b | H + - ▲ √ × /                                                  | 2                                                                                                    |                                                                    |                                            |                                          |             |                   | -   |  |
| ລູນນ້ຳນ                |                                                                |                                                                                                    |                                                                    |                                            |                                          | 8           | บันทึก 🛛 🗶        | ปิด |  |

#### แสดงหน้าผลการสำรวจบ้าน

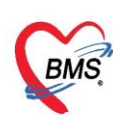

# จากนั้นจะปรากฏหน้าจอให้กรอกข้อมูลการสำรวจตามที่ได้ทำการสำรวจมาจนครบแล้วคลิกปุ่ม

#### "บันทึก" ดังภาพ

เมื่อกรอกข้อมูลการสำรวจบ้านที่บัญชี 1 แล้ว ระบบจะทำการบันทึกข้อมูลไปยังงานบัญชี 7 ด้วย

| 😵 HOSxPPCUAccount7HouseSurveyEntryForm |                        |             | _ • ×            |
|----------------------------------------|------------------------|-------------|------------------|
| ข้อมูลการสำรวจบ้าน                     |                        |             | C Log            |
| ข้อมูลสำรวจ                            |                        |             |                  |
| วันที่สำรวจ 31/5/2561 👻                | กรอกข้อว               | มูลการสำรวจ | รายละเอียดบ้าน   |
| รายละเอียตการสำรวจ                     |                        |             |                  |
| การกำจัดสิ่งปฏิกูล                     |                        |             |                  |
| การมีส้วมใช้ในครัวเรือน                | มีส้วมราคน้ำ           | -           |                  |
| สรุปการมี/สามารถใช้สัวมได้ถูกต้อง      | ไข่                    | •           |                  |
| มีการเลี้ยงสัตว์                       | ไม่ใช่                 | •           |                  |
| มีการกำจัดมูลสัตว์                     | ใช่                    | •           |                  |
| การควบคุมสัตว์แมลงนำโรค                |                        |             |                  |
| พบหนู                                  | ไม่ใช่                 | •           |                  |
| พบแมลงสาบ                              | ไม่ใช่                 | •           |                  |
| พบแมลงวัน                              | ไม่ใช่                 | •           |                  |
| สรุปบ้านมีการควบคุมสัตว์แมลงนำโรค      | ไม่ใช่                 | •           |                  |
| การจัดหาน้ำสะอาด                       |                        |             |                  |
| ดื่มน้ำจาก                             | บ่อน้ำถูกหลักสุขาภิบาล | •           |                  |
| สรุปบ้านมีน้ำดื่มสะอาดพอเพียงตลอดปี    | ไข่                    | •           |                  |
| การบริโภคเกลือไอโอคีน                  |                        |             |                  |
| มีการบริโภคเกลือไอโอดีน                | ไข่                    | -           |                  |
| การสุขาภิบาลที่พักอาศัย                |                        |             |                  |
| บ้านคงทน                               | ไข่                    | •           | กดปุ่มบันทึก     |
| บ้านสะอาด                              | ไข่                    | -           |                  |
|                                        |                        |             |                  |
| 🧧 ສນ                                   |                        |             | 📘 บันทึก 🛛 🗙 ปิด |

แสดงหน้าจอบันทึกข้อมูลการสำรวจบ้าน

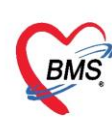

6.การย้ายบ้าน เป็นการย้ายบ้านไปอยู่หมู่บ้านอื่นๆ โดยบุคคลที่อยู่ในบ้านที่เลือกทั้งหมดจะถูกย้าย ตามไปด้วย วิธีการย้ายบ้าน คือ ให้คลิกที่หมู่บ้านที่มีบ้านที่ต้องการย้ายออกจากหมู่บ้าน แล้วคลิกที่ บ้านเลขที่ที่ต้องการย้ายในหมู่บ้านนั้น จากนั้นคลิกปุ่ม "ย้ายบ้าน" จะมี pop up ให้คลิกเลือก "OK" เพื่อ ยืนยันการกำหนดค่า

| HOSxPPCUAccount 1MainForm           |                                                                                                    |                                       |
|-------------------------------------|----------------------------------------------------------------------------------------------------|---------------------------------------|
| ระบบงานบัญชี 1 (กลุ่มประชากรทุกกลุ่ | ลุ่มอายุ)                                                                                                    |                                       |
| เสือกพื้นที่                        | คลกบุ่ม "ยายบาน" านบิยนโตน้อน กันการสมมาณา านบิยนโตน้อยๆ Tools                                                        |                                       |
| หมู่ที่ ชื่อหมู่บ้าน คำบล           | ารสารทำนั้นหมาย                                                                                                    |                                       |
| 2                                   | 🕐 เพิ่มข้าน 🖉 แป้งข้าน 🔊 ข้ายข้าน ทันหาข้านองที่ 💿 แสดงบูดคลหมู่ ปั                                                   |                                       |
| 3 matter environments               | ลำดับ จำหลองที่ เลงที่กระบองจำน ประเภท องน จำนวนมูดตลในอ้าน Latitude Longitude                                        | รายการครอบครัวในบ้าน                  |
|                                     | 1 1                                                                                                    | ล้ำคับครอบครัว                        |
|                                     |                                                                                                    |                                       |
| คลิกเลือกหมูบานท                    | คลิกเลือกบ้านที่ต้องการย้าย                                                                                           | <no data="" to<br="">display&gt;</no> |
| ต้องการย้ายบ้านออก                  | จอออากหน่าวันเ                                                                                                    |                                       |
|                                     |                                                                                                    | и « + » » <b>+ -</b> * v              |
|                                     | THUSAP                                                                                                    | เพิ่มครอบครัว ลบครอบครัว              |
|                                     | Please fix me                                                                                                    |                                       |
|                                     | ลำดับ คระเทรัวที่ ท่านหน่ง ดำน้ำหน้า รื่อ นนแสดุล เทศ 🦳 เมษที่วัดรประราชน อชู(1) อายู(เคือน) ลัญธาติ อิหลิการรักษา มี | ทะเบียนข้าน ทะเบียนข้าน               |
|                                     | >1 น.ส. หญิง 26 4 ไทย                                                                                                 |                                       |
|                                     |                                                                                                    |                                       |
|                                     | ຄລີກປ່າ "OK"                                                                                                    |                                       |
|                                     |                                                                                                    |                                       |
|                                     |                                                                                                    |                                       |
|                                     |                                                                                                    |                                       |
|                                     |                                                                                                    |                                       |
| Tack                                |                                                                                                    |                                       |
|                                     | TWEND                                                                                                    |                                       |
| 🚏 เพิ่มหมู่บ้าน                     |                                                                                                    |                                       |
| Update Age Update สิทธิจากแพ้ม ป    | มรับสำนักหรือสีกโพมัส                                                                                                 | N De                                  |

แสดงหน้าจอการย้ายบ้าน

จะปรากฏหน้ารายชื่อหมู่บ้านมาให้เลือกหมู่บ้านที่ต้องการย้ายบ้านเข้า แล้วคลิกปุ่ม "ตกลง" เมื่อ ระบบทำการย้ายบ้านให้เสร็จแล้วจะมี pop up ให้คลิกเลือก "OK" เพื่อยืนยันการบันทึกข้อมูลเสร็จ เรียบร้อยแล้ว

| HO 🕞   | SxPPCUAccount1VillageS           | electForm |              |            | >     |
|--------|----------------------------------|-----------|--------------|------------|-------|
| ranı   | กมูบ เน                          |           |              |            |       |
| หมู่ที | ชื่อหมู่บ้าน                     | จำนวนบ้าน | จำนวนประชากร | ชาย        | หญิง  |
| 1      | Westerney .                      | 244       | 995          | 476        |       |
| 0      | 101010                           | 613       | 2091         | 915        |       |
| 2      | an and the                       | 347       | 1413         | 674        |       |
| 3      | FT1000FT101                      | 301       | 1519         | 721        |       |
| 4      | areadinar                        | 254       | 1004         | 473        |       |
| > 10   |                                  | 1         | 6            |            |       |
|        | หถาเถยาทมูบาน<br>ต้องการย้ายเข้า |           | คลิกปุ่ม "ตร | 2<br>na v" |       |
|        |                                  | 100       |              | 🥝 ตกลง     | 🗙 ปิด |

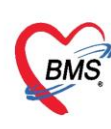

7. การเพิ่มครอบครัวในบ้าน จะใช้ในกรณีที่บ้านหลังนั้นอาศัยกันอยู่หลายๆ ครอบครัว เช่น ลูก ชายแต่งงานมีลูกแต่ยังอาศัยอยู่กับพ่อแม่ในบ้านเดียวกัน เพราะฉะนั้นเรียกได้ว่าบุคคลในบ้านนี้มีอยู่ด้วยกัน สองครอบครัว คือ ครอบครัวของพ่อและแม่ และครอบครัวของลูกชาย เพราะฉะนั้นจึงต้องเพิ่มครอบครัว เป็นสองครอบครัว โดยคลิกที่ปุ่ม "เพิ่มครอบครัว"

| HOS         | V         HOSSPCURcount/Marform (8)                    |                                                                                                    |             |                                                                                                    |            |                    |                      |                    |           |                     |            |                     |                  |                           |
|-------------|--------------------------------------------------------|----------------------------------------------------------------------------------------------------|-------------|----------------------------------------------------------------------------------------------------|------------|--------------------|----------------------|--------------------|-----------|---------------------|------------|---------------------|------------------|---------------------------|
| ระบบงา      | านบัญชี 1 (                                            | กลุ่มประชากรทุกก                                                                                                    | เลุ่มอายุ)  | 🔲 ค้นหา/แก้ไข                                                                                      | งานทัศกรอง | •                  |                      |                    |           |                     |            |                     |                  |                           |
| เลือกพื้นร่ | ń                                                      |                                                                                                    | แยกตามกะเร  | มียนข้าน บุคลลกั้งหมะ                                                                              | GoogleMap  | าะเบียนโรคเรื้อรัง | ค้นหวกลุ่มเป้าหมาย ท | ะเบียนผู้เสียชีวิต | Tools     |                     |            |                     |                  |                           |
| หมู่ที่     | ชื่อหมู่บ้าน                                           | คำบล                                                                                                    | รายการบ้า   | นในพื้นที่                                                                                         |            |                    |                      |                    |           |                     |            |                     |                  |                           |
| 0           | HARKOM                                                 | and the second                                                                                                    | 💠 ເຈົ້ອນ້   | 🔹 ແລ້ວການ 🧭 ພາໄປອ້ານ 🗠 ຍັບອັກນ ຕັ້ນກາວ້າແລວກັ 🔹 ແລກະນຸກາລາຍຢູ່ 0                                   |            |                    |                      |                    |           |                     |            |                     |                  |                           |
| 3           | (Castles                                               | and a second second sec | ล้ำดับ      | สำคัญ อ้านองที่ เองที่แรมขึ้นเป็นหน้าน ประเภท เอนน จำนวนพูดหลในอ้าน Longitude รายการตรองคร้าไปอ้าน |            |                    |                      |                    |           |                     |            |                     |                  |                           |
| 1           | Bare                                                   | and a                                                                                                    | >1          | 2                                                                                                  | 1000       |                    | ข้าน                 |                    |           | 1                   |            |                     |                  | สำคับกรอบครัว             |
| > 10        | A LODING                                               | last.                                                                                                    |             |                                                                                                    |            |                    |                      |                    |           |                     |            |                     |                  |                           |
|             |                                                        |                                                                                                    |             |                                                                                                    |            |                    |                      |                    |           |                     |            |                     |                  | lo data to                |
|             |                                                        |                                                                                                    |             |                                                                                                    |            |                    |                      |                    |           |                     |            | คลิกเ               | ุ่ม "เพิ่มครอบคร | 23. hebrays               |
|             |                                                        |                                                                                                    |             |                                                                                                    |            |                    |                      |                    |           |                     |            |                     |                  |                           |
|             |                                                        |                                                                                                    |             |                                                                                                    |            |                    |                      |                    |           |                     |            |                     |                  | เพิ่มกรอบทรัว ลบกรอบกรัว  |
|             |                                                        |                                                                                                    | รายชื่อบุคท | รลในบ้าน                                                                                           |            |                    |                      |                    |           |                     |            |                     |                  |                           |
|             |                                                        |                                                                                                    | ส่ำตับ      | ครอบครัวที่ คำแหน่ง                                                                                | ด้ำน้ำหน้า | ชื่อ               | นามสกุล              | เหต                | วันเกิด   | เลขที่บัตรประชาชา   | ง อาซุ(ปี) | อายุ(เคือน) สัญชาติ | สิทธิการรักษา    | มีทะเบียนข้าน ทะเบียนข้าน |
|             |                                                        |                                                                                                    | > 1         |                                                                                                    | u.a.       | สิทธินี            | Ballingslivel.       | หญิง               | 9/11/2532 | distribution of the | 26         | 4 lns               |                  |                           |
|             |                                                        |                                                                                                    |             |                                                                                                    |            |                    |                      |                    |           |                     |            |                     |                  |                           |
|             |                                                        |                                                                                                    |             |                                                                                                    |            |                    |                      |                    |           |                     |            |                     |                  |                           |
|             |                                                        |                                                                                                    |             |                                                                                                    |            |                    |                      |                    |           |                     |            |                     |                  |                           |
|             |                                                        |                                                                                                    |             |                                                                                                    |            |                    |                      |                    |           |                     |            |                     |                  |                           |
|             |                                                        |                                                                                                    |             |                                                                                                    |            |                    |                      |                    |           |                     |            |                     |                  |                           |
|             |                                                        |                                                                                                    |             |                                                                                                    |            |                    |                      |                    |           |                     |            |                     |                  |                           |
| < Task      | (B                                                     | •                                                                                                    |             |                                                                                                    |            | 100                |                      |                    | 18        |                     |            |                     |                  |                           |
| Idsk        |                                                        |                                                                                                    | DWEN        | (D)                                                                                                |            |                    |                      |                    |           |                     |            |                     |                  |                           |
| 📽 เพื่อ     | Calingára UMY EMAR                                     |                                                                                                    |             |                                                                                                    |            |                    |                      |                    |           |                     |            |                     |                  |                           |
| Updat       | Update Age Update ลิกริงานเงิน ปรับกำจับหนึ่งสัตโนมัติ |                                                                                                    |             |                                                                                                    |            |                    |                      |                    |           |                     |            |                     |                  |                           |

แสดงหน้าจอการเพิ่มลำดับครอบครัว

เมื่อได้ทำการเพิ่มรายการครอบครัวแล้ว จะสามารถลำดับของครอบครัวให้แต่ละครอบครัวได้ ดังภาพ

| C HOSHPOUAccount.WairForm X                           |                                                                                                    |  |  |  |  |  |  |
|-------------------------------------------------------|----------------------------------------------------------------------------------------------------|--|--|--|--|--|--|
| ระบบงานบัญชี 1 (กลุ่มประชากรทุกกลุ่ม                  | อายุ) 🔟 ถึงหา/มก็ไข เราเด็กกระ 🔹                                                                                                    |  |  |  |  |  |  |
| เลือกพื้นที่<br>พมู่ที่ ชื่อหมู่บ้าน ด้าบล            | เหลาหามาะเมียงภักษ์ (googleMap าะเมืองโสรโตร้อง ค้างการคุ้มเป้าหมาย าะเมืองผู้สิชธริก Tools<br>รายการบ้านในนั้นที่                                                                                                    |  |  |  |  |  |  |
| 0 พอกราชท<br>2                                        | 🖝 ເກີນວັກນ 🖉 ແກ້ໄນວັກນ 🗞 ອັນວັກນ ກັບກາວັກແລຍກີ່ 🛛 ແລກະນຸທາລາແບຼ່ ປ                                                                                                    |  |  |  |  |  |  |
| 3<br>1<br>> 10                                        | โค้ชั่น บัทและคลั้า เมษาที่กระเรียงบ้าน ประเภท เอนน จังกวนทู่เคลไม่บ้าน Latitude Longitude ระการกระเทศวินอำน<br>ได้หรือเรื่องกร้าง<br>1                                                                                                    |  |  |  |  |  |  |
| 4 jenatos finalis                                     | ב<br>איי - + אי אי (                                                                                                    |  |  |  |  |  |  |
|                                                       | ารของการแก่ง<br>สำหับ ครองครัวที่ ค้าแหน่ง ดำนำหน้า ชื่อ นามสถุด เพศ วันเวิด เลขที่เริดรประราชน อาซุ(ปี) อาซุ(ต้อน)สัญชาติ สิทธิการรักษา มีกระบิตนบ้าน กระบิตนบ้าน                                                                                                    |  |  |  |  |  |  |
|                                                       | 21 1 ให้เกิน น.ส. ดิทธิน (พ.ม.ช. ติมริน (พ.ม.ช. ติมริน (พ.ม.ช. ต<br>ค.ร. ติมริน (พ.ม.ช. ติมริน (พ.ม.ช. ติมริน (พ.ม.ช. ติมริน (พ.ม.ช. ติมริน (พ.ม.ช. ติมริน (พ.ม.ช. ติมริน (พ.ม.ช. ติมริน (พ.ม.ช. ติมริน (พ.ม.ช. ติมริน (พ.ม.ช. ติมริน (พ.ม.ช. ติมริน (พ.ม.ช. ติมริน (พ.ม.ช. ติมริน (พ.ม.ช. ติมริน (พ.ม.ช. ติมริน (พ.ม.ช. ต<br>ค.ร. ติมริน (พ.ม.ช. ติมริน (พ.ม.ช. ติมริน (พ.ม.ช. ติมริน (พ.ม.ช. ติมริน (พ.ม.ช. ติมริน (พ.ม.ช. ติมริน (พ.ม.ช. ติมริน (พ.ม.ช. ติมริน (พ.ม.ช. ต<br>ค.ร. ติมริน (พ.ม.ช. ติมริน (พ.ม.ช. ติมริน (พ.ม.ช. ติมริน (พ.ม.ช. ติมริน (พ.ม.ช. ติมริน (พ.ม.ช. ติมริน (พ.ม<br>ติมริน (พ.ม.ช. ติมริน (พ.ม.ช. ติมริน (พ.ม.ช. ติมริน (พ.ม.ช. ติมริน (พ.ม.ช. ติมริน (พ.ม.ช. ติมริน (พ.ม.ช. ติมริน (พ.ม.ช. ติมริน (พ.ม.ช. ติมริน (พ.ม.ช. ติมริน (พ.ม.ช. ติมริน (พ.ม<br>ติมริน (พ.ม.ช. ติมริน (พ.ม.ช. ติมริน (พ.ม.ช. ติมริน (พ.ม.ช. ติมริน (พ.ม.ช. ติมริน (พ.ม.ช. ติมริน (พ.ม.ช. ติมริน (พ.ม.ช. ติมร<br>ติมริน (พ.ม.ช. ติมริน (พ.ม.ช. ติมริน (พ.ม.ช. ติมริน (พ.ม.ช. ติมริน (พ.ม.ช. ติมริน (พ.ม.ช. ติมริน (พ.ม.ช. ติมริน (พ.ม.ช. ติมริน (พ.ม.ช. ติมริน (พ.ม.ช. ติมริน (พ.ม.ช. ติมริน (พ.ม.ช. ติมริน (พ.ม.ช. ติมริน (พ.ม.ช. ติมริน (พ.ม.ช. ติมริน (พ.ม.ช. ติมริน (พ.ม.ช. ติมริน (พ.ม.ช. ติมริน (พ.ม.ช. ติมริน (พ.ม.ช<br>(พ.ม.ช. ติมริน (พ.ม.ช. ติมริน (พ.ม.ช. ติมริน (พ.ม.ช. ติมริน (พ.ม.ช. ติมริน (พ.ม.ช. ติมริน (พ.ม.ช. ติมริน (พ.ม.ช.<br>(พ.ม.ช. ติมริน (พ.ม.ช. ติมริน (พ.ม.ช. ติมริน (พ.ม.ช. ติมริน (พ.ม.ช. ติมริน (พ.ม.ช. ติมริน (พ.ม.ช. ติมริน (พ.ม.ช |  |  |  |  |  |  |
| Task                                                  | иии « ) » » и » « » « » « » » » « » » « » » » »                                                                                                    |  |  |  |  |  |  |
| 💠 เพิ่มหมู่ข้าน 📧 แก้โขหมู่ข้าน                       | DWEMR                                                                                                    |  |  |  |  |  |  |
| Update Age Update ลิทธิงานเพิ่ม ปรับทำนำหนังสัตโนมัติ |                                                                                                    |  |  |  |  |  |  |

## แสดงการเพิ่มลำดับครอบครัว